# Brugervejledning til HP Photosmart 320 series

# Dansk

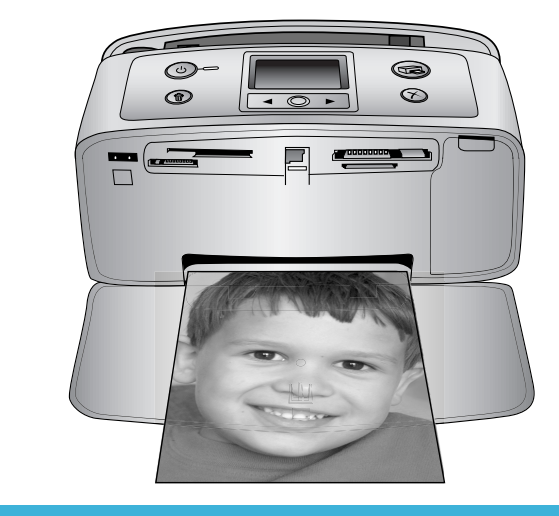

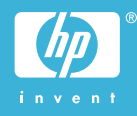

## Ophavsret (copyrights) og varemærker

© Copyright 2004 Hewlett-Packard Development Company, L.P. Oplysningerne heri kan ændres uden forudgående varsel. Reproduktion, bearbejdning eller oversættelse er forbudt uden forudgående skriftlig tilladelse, med undtagelse af det, der er tilladt i henhold til ophavsretlige love (copyrights).

#### Bemærk

De eneste garantier for HP-produkter og -serviceydelser findes i de udtrykkelige garantierklæringer, der følger med de pågældende produkter og serviceydelser. Intet heri må fortolkes som værende en yderligere garanti. HP er ikke ansvarlig for evt. tekniske eller redaktionelle fejl eller udeladelser heri.

Hewlett-Packard Development Company, L.P. kan ikke drages til ansvar for eller pålægges erstatning for tilfældige skader eller følgeskader, der måtte opstå i forbindelse med eller som følge af levering, drift eller brug af dette dokument og det programmateriale, det beskriver.

#### Varemærker

HP, HP-logoet og Photosmart tilhører Hewlett-Packard Development Company, L.P.

Secure Digital-logoet er et varemærke tilhørende SD Association.

Microsoft og Windows er registrerede varemærker tilhørende Microsoft Corporation.

CompactFlash, CF og CF-logoet er varemærker tilhørende CompactFlash Association (CFA).

Memory Stick, Memory Stick Duo, Memory Stick PRO og Memory Stick PRO Duo er varemærker eller registrerede varemærker tilhørende Sony Corporation.

MultiMediaCard er et varemærke tilhørende Infineon Technologies AG of Germany og er givet i licens til MMCA (MultiMediaCard Association). SmartMedia er et varemærke tilhørende Toshiba Corporation.

xD-Picture Card er et varemærke tilhørende Fuji Photo Film Co., Ltd., Toshiba Corporation og Olympus Optical Co., Ltd. Mac, Mac-logoet og Macintosh er registrerede varemærker tilhørende Apple Computer, Inc.

Bluetooth-ordmærket og -logoerne ejes af Bluetooth SIG, Inc. og enhver brug af sådanne mærker af Hewlett-Packard Company sker under licens. PictBridge og PictBridge-logoet er varemærker tilhørende Camera & Imaging Products Association (CIPA). Andre firmamærker og deres produkter er varemærker eller registrerede varemærker tilhørende deres respektive ejere.

Den integrerede software i printeren er delvis baseret på arbejde udført af Independent JPEG Group.

Ophavsrettighederne (copyrights) til bestemte fotos i dette dokument bibeholdes af de oprindelige ejere.

## Modelidentifikationsnummer SDGOA-0406

For at kunne identificere produktet i henhold til amerikansk lov tildeles det et Regulatory Model Number. Regulatory Model Number for dit produkt er SDGOA-0406. Dette nummer bør ikke forveksles med markedsføringsnavnet (HP Photosmart 320 series-printer) eller produktnummeret (Q3414A).

## Sikkerhedsoplysninger

Følg altid grundlæggende sikkerhedsforanstaltninger under brug af dette produkt for at minimere risikoen for skade som følge af brand eller elektrisk stød.

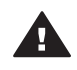

Advarsel! For at forhindre brand eller berøringsfare bør dette produkt ikke udsættes for regn eller nogen form for fugt.

- Læs og forstå alle instruktioner i HP Photosmart Installationsveiledning.
- Brug kun en jordforbundet stikkontakt, når enheden tilsluttes en strømkilde. Spørg en kvalificeret elektriker, hvis du ikke ved, om stikkontakten er jordforbundet.
- Følg alle advarsler og instruktioner, der er angivet på produktet.
- Tag stikket ud af stikkontakten på væggen, før du rengør produktet.

- Installer eller brug ikke dette produkt nær vand, eller når du er våd.
- Installer produktet forsvarligt på en stabil overflade.
- Installer produktet i omgivelser, hvor ingen kan træde på eller falde i lysnetledningen, og hvor lysnetledningen ikke bliver beskadiget.
- Brug fejlfindingsoplysningerne i HP Photosmart Printer Help på skærmen, hvis produktet ikke fungerer normalt.
- Produktet indeholder ingen dele, som en operatør kan servicere. Service skal udføres af kvalificeret servicepersonale.
- Sørg for ventilation i de lokaler, hvor produktet bruges.

#### Miljøerklæringer

Hewlett-Packard Company lægger vægt på at levere kvalitetsprodukter på en miljøvenlig måde.

#### Beskyttelse af miljøet

Denne printer er fremstillet med en række miljøvenlige foranstaltninger. Yderligere oplysninger finder du på HP's Commitment to the Environment på webadressen www.hp.com/hpinfo/ globalcitizenship/environment/.

#### Ozondannelse

Dette produkt genererer ingen mærkbar ozongas (O<sub>3</sub>).

#### Energiforbrug

Energiforbruger falder betragteligt, når tilstanden ENERGY STAR® er aktiveret, og det sparer naturlige ressourcer og penge uden at påvirke dette produkts høje ydeevne. Dette produkt opfylder betingelserne for ENERGY STAR, som er et frivilligt program, som er iværksat til at fremme udviklingen af energibesparende produkter.

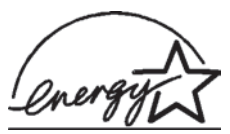

ENERGY STAR er et registreret servicemærke

tilhørende det amerikanske miljøagentur (USEPA). Som partner i ENERGY STAR har Hewlett-Packard Company konstateret, at dette produkt opfylder retningslinjerne i ENERGY STAR for energieffektivitet. Du kan finde yderligere oplysninger på www.energystar.gov.

#### Papirforbrug

Dette produkt kan udskrive på genbrugspapir ifølge DIN 19309.

#### Plastik

Plastikdele, der vejer over 24 gram, er afmærket i henhold til internationale standarder, der fremmer muligheden for at identificere plastik til genbrug, når printerens levetid er slut.

#### Dataark om materialesikkerhed

Dataark om materialesikkerhed findes på HP-webadressen www.hp.com/go/ msds. Kunder uden internetadgang kan kontakte Kundepleje.

#### Genbrugsprogram

HP tilbyder stadigt flere varereturnerings- og genbrugsordninger i mange lande, og HP samarbejder med nogle af verdens største elektroniske genbrugscentraler. HP sparer ressourcer ved at videresælge nogle af sine mest populære produkter. Dette HP-produkt indeholder blylod, der kan kræve specialhåndtering ved afslutningen af dens levetid.

# Indhold

| 1 | Velkommen                                         | 3  |
|---|---------------------------------------------------|----|
|   | Printerdele                                       | 4  |
|   | Tilgængeligt ekstraudstyr                         | 7  |
|   | Printermenu                                       | 8  |
| 2 | Forberedelse af udskrivningen                     | 15 |
|   | Ilægning af papir                                 | 15 |
|   | Valg af det korrekte papir                        | 15 |
|   | llægning af papir                                 | 16 |
|   | Indsætning af blækpatroner                        | 16 |
|   | Indsætning af et hukommelseskort                  | 19 |
|   | Understøttede filformater                         | 20 |
|   | Indsætning af et hukommelseskort                  | 20 |
|   | Fjernelse af et hukommelseskort                   | 22 |
| 3 | Udskrivning uden en computer                      | 23 |
|   | Overførsel af fotos fra kamera til printer        | 23 |
|   | Afgørelse af, hvilke fotos der skal udskrives     | 24 |
|   | Valg af fotos, der skal udskrives                 | 25 |
|   | Forbedring af kvaliteten af dine fotos            | 25 |
|   | Udskrivning af fotos                              | 26 |
|   | Valg af et layout                                 | 26 |
|   | Angivelse af udskriftskvalitet                    | 26 |
|   | Valg af en udskrivningsmetode                     | 26 |
| 4 | Tilslutninger                                     | 29 |
|   | Tilslutning til andre enheder                     | 29 |
|   | Tilslutning via HP Instant Share                  | 29 |
| 5 | Vedligeholdelse og transport af printeren         | 31 |
|   | Rengøring og vedligeholdelse af printeren         | 31 |
|   | Udvendig rengøring af printeren                   | 31 |
|   | Rensning af blækpatronen                          | 31 |
|   | Rensning af blækpatronens kontakter               | 32 |
|   | Udskrivning af en testside                        | 32 |
|   | Justering af blækpatronen                         | 33 |
|   | Opbevaring af printeren og blækpatronerne         | 34 |
|   | Opbevaring af printeren                           | 34 |
|   | Opbevaring af blækpatronerne                      | 35 |
|   | Bevarelse af fotopapirets kvalitet                | 35 |
|   | Opbevaring af fotopapir                           | 35 |
|   | Håndtering af fotopapir                           | 35 |
|   | Transport af printeren                            | 35 |
| 6 | Fejlfinding                                       | 37 |
|   | Problemer i forbindelse med printerhardwaren      | 37 |
|   | Udskrivningsproblemer                             | 40 |
|   | Problemer i forbindelse med Bluetooth-udskrivning | 42 |
|   | Fejlmeddelelser                                   | 44 |

| 7        | Specifikationer                                                                                    |                  |
|----------|----------------------------------------------------------------------------------------------------|------------------|
|          | Systemkrav                                                                                         |                  |
|          | Printerspecifikationer                                                                             |                  |
| 8        | HP Kundepleje                                                                                      |                  |
|          | HP Kundepleje over telefonen                                                                       |                  |
|          | Foretage en opringning                                                                             |                  |
|          | Retur til HP's reparationsservice                                                                  |                  |
| а        | Installation af programmet                                                                         |                  |
| Inc      | deks                                                                                               |                  |
| a<br>Inc | Foretage en opringning<br>Retur til HP's reparationsservice<br>Installation af programmet<br>deks. | 5<br>5<br>5<br>5 |

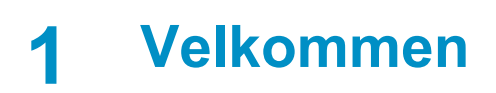

Tak fordi du har købt en HP Photosmart 320 series-printer! Med din nye, kompakte fotoprinter kan du let udskrive smukke fotografier med eller uden en computer.

Denne vejledning beskriver, hvordan fotografier udskrives fra printeren, uden at den behøver at være tilsluttet en computer. Du kan lære, hvordan du udskriver fra computeren, ved at installere printerprogrammet og se i hjælpen på skærmen. Se Installation af programmet.

Du vil bl.a. lære, hvordan du kan:

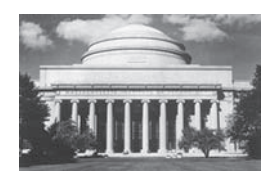

Udskrive smukke fotos uden rammer. Se Udskrivning af fotos.

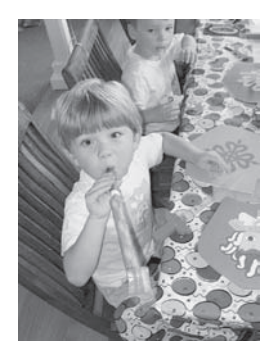

Forbedre kvaliteten af dine fotos ved at gøre dem skarpere og øge kontrasten. Se Forbedring af kvaliteten af dine fotos.

Printeren leveres med følgende dokumentation:

- Konfigurationsvejledning: *HP Photosmart 320 series Konfigurationsvejledning* beskriver, hvordan printeren konfigureres, og hvordan du udskriver dit første foto.
- **Brugervejledning**: *Brugervejledningen til HP Photosmart 320 series* er den vejledning, du læser. Vejledningen beskriver printerens basisfunktioner, hvordan printeren bruges uden at være tilsluttet en computer, og indeholder oplysninger om fejlfinding af hardware.
- **HP Photosmart Printer Help**: Hjælpen på skærmen til PH Photosmart Printer beskriver, hvordan printeren bruges uden en computer, og indeholder oplysninger om programfejlfinding.

Når du har installeret HP Photosmart Printer-programmet på din computer, kan du se hjælpen på skærmen:

- Windows-pc: Vælg Programmer i menuen Start (i Windows XP, vælg Alle programmer) > HP > Photosmart 320, 370, 7400, 7800, 8100, 8400, 8700 series > Photosmart Help.
- Macintosh: Vælg Hjælp > Mac-hjælp i Finder, og vælg derefter Bibliotek > HP Photosmart Printer Help for Macintosh.

# Printerdele

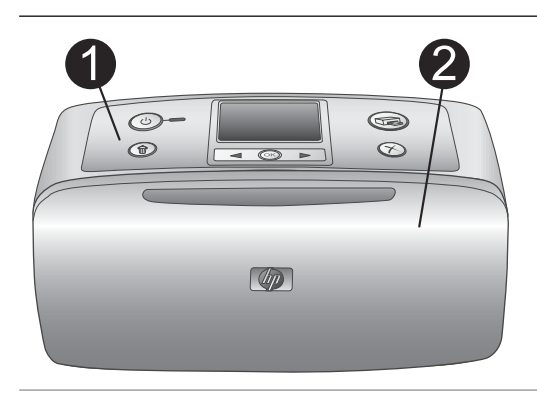

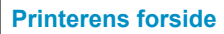

- 1 **Kontrolpanel** Styr printerens basisfunktioner herfra.
- 2 Udbakke (lukket)

Åbn bakken, når du vil udskrive, indsæt et hukommelseskort, eller tilslut et kompatibelt digitalt kamera.

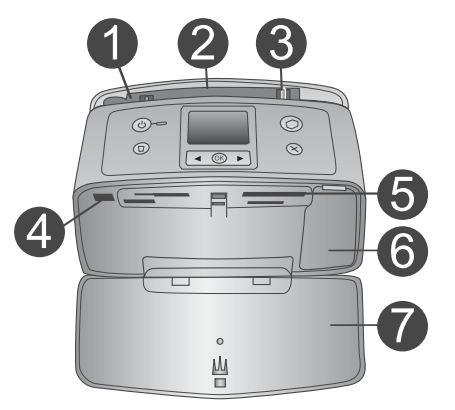

## Printerens forside, indvendig

- 1 Indbakke Ilæg papir her.
- 2 Forlænger til papirbakke Træk forlængeren ud for at understøtte papiret.
- 3 **Papirbreddestyr** Flyt styret til det aktuelle papirs bredde for at placere papiret korrekt.
- 4 **Kameraport** Tilslut et digitalt kamera af typen PictBridge til denne port eller til den valgfrie HP Bluetooth-trådløs printeradapter.
- 5 **Slot til hukommelseskort** Indsæt hukommelseskort i disse slots. Se Indsætning af et hukommelseskort.
- 6 Dæksel til blækpatron Åbn dækslet for at indsætte eller fjerne en blækpatron.
  7 Udbakke (åben)
  - Printeren opbevarer udskrevne fotos her.

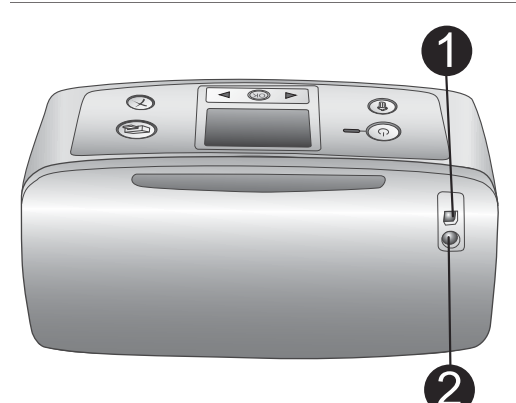

# Printerens bagside

### 1 USB-port

Brug denne port til at tilslutte printeren til en computer eller til et HP digitalt kamera til direkte udskrivning.

2 Netledningsforbindelse Sæt lysnetledningen i her.

## Statuslamper

### 1 Indikator for tændt

- Grøn: Printeren er tændt
- Blinker grønt: Printeren arbejder
- Blinker rødt: Printeren skal tilses

## 2 Indikator for hukommelseskort Lampen angiver hukommelseskortets status. Se Indsætning af et hukommelseskort.

# Kontrolpanel

### 1 Afbryder

Tryk på denne knap for at slå printeren til og fra.

2 Udskriv

Tryk på denne knap for at udskrive valgte fotos fra et hukommelseskort.

#### 3 Slet Tryk på denne knap for at slette det

valgte foto fra et hukommelseskort.

 Vælg foto-knapper Brug pilene til at rulle gennem fotos på et hukommelseskort eller navigere i printermenuen. Tryk på OK for at vælge en foto- eller menuindstilling.
 Printernen dipplay.

5 Printerens display

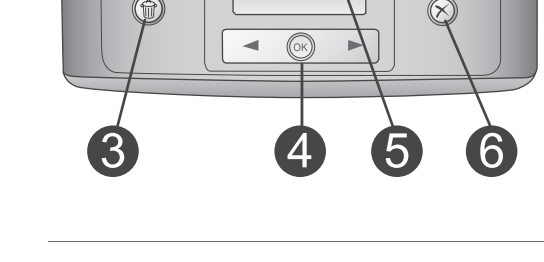

| Kapitel 1<br>(fortsat) |                                                                                                    |
|------------------------|----------------------------------------------------------------------------------------------------|
|                        | Se fotos og menuer her.<br>6 <b>Annuller</b><br>Tryk på denne knap for at fravælge fotos,<br>afslutte en menu eller stoppe en handling.                                                                                                    |
|                        | <ol> <li>Ledig skærm</li> <li>Batteriindikator<br/>Viser ladningsniveauet for det interne<br/>batteri til HP Photosmart, hvis det er<br/>installeret.</li> <li>Indikator for blækniveau<br/>Viser blækniveauet i blækpatronen.</li> </ol>                                                                                                    |
|                        | <ol> <li>Skærmen Vælg fotos</li> <li>Markeringsboks<br/>Viser en markering, hvis et foto vælges.</li> <li>Kopier<br/>Viser det antal kopier, der skal udskrives<br/>af det aktuelle foto.</li> <li>Indeksnummer<br/>Viser indeksnummeret for det aktuelle<br/>foto og det samlede antal fotos på det<br/>indsatte hukommelseskort.</li> </ol> |

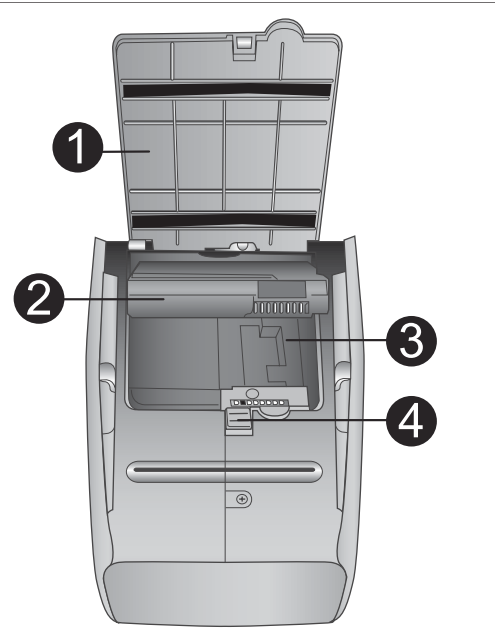

## Holder til internt batteri

- 1 **Batteriholderdæksel** Åbn dette dæksel i bunden af printeren for at indsætte det valgfrie, interne batteri til HP Photosmart.
- Internt batteri til HP Photosmart (Model nummer: Q5599A)
   Et fuldt opladet batteri kan udskrive ca.
   75 fotos. Du skal købe batteriet separat.
- Holder til internt batteri Indsæt det valgfrie, interne batteri til HP Photosmart her.
- 4 Batteriholderknap

Skydeknap til at åbne holderdækslet med.

# Tilgængeligt ekstraudstyr

Der findes meget tilgængeligt ekstraudstyr til HP Photosmart 320 series-printeren, som øger dens mobilitet, så den kan bruges til at udskrive hvor som helst og når som helst. Ekstraudstyret kan være forskelligt fra det, der vises her.

| Navn på tilbehør                  | Beskrivelse                                                                                                    |
|-----------------------------------|----------------------------------------------------------------------------------------------------|
|                                   | Det interne batteri til HP Photosmart gør<br>det muligt at tage printeren med,<br>hvorhen du ønsker. (Model: Q5599A) |
| Internt batteri til HP Photosmart |                                                                                                    |

| (fortsat)                                         |                                                                                                    |
|---------------------------------------------------|----------------------------------------------------------------------------------------------------|
| Navn på tilbehør                                  | Beskrivelse                                                                                                    |
| Jævnstrømsadapter til bil til HP<br>Photosmart    | Med jævnstrømsadapteren til bil til HP<br>Photosmart kan du tilslutte printeren til<br>bilen for at få tilført strøm og genoplade<br>et valgfrit, internt batteri til HP<br>Photosmart, som er indsat i printeren.<br>(Model: Q3448A) |
| Bæretaske til kompakte printere til               | Den holdbare letvægtsbæretaske til<br>kompakte printere til HP Photosmart<br>indeholder og beskytter alt, hvad du<br>behøver for at kunne udskrive, når du er<br>på farten. (Model: Q3424A)                                           |
|                                                   | HP Bluetooth <sup>®</sup> -trådløs printeradapter<br>sættes i kameraporten på forsiden af<br>printeren, så du kan bruge Bluetooth<br>trådløs teknologi til udskrivning. (Model:<br>Q3395A)                                            |
| HP Bluetooth <sup>®</sup> -trådløs printeradapter |                                                                                                    |

# **Printermenu**

Printermenuen indeholder mange funktioner til justering af standarder, styring af udskriftskvalitet og brug af specialeffekter.

#### Sådan bruger du printermenuen

- 1 Hvis der er et hukommelseskort i printeren, skal du fjerne det.
- 2 Tryk på ◀ eller ▶ på printerens kontrolpanel for at åbne printermenuen.

#### Sådan navigerer du i printermenuen

- Tryk på 
   eller 

   for at rulle gennem de menuindstillinger, der vises på printerens display. Menupunkter, som ikke er tilgængelige, er nedtonede.
- Tryk på OK for at åbne en menu eller vælge en indstilling.
- Tryk på Annuller for at afslutte den aktuelle menu.

| Menu på øverste niveau                                                                                                    | Undermenuer/<br>indstillinger            | Yderligere undermenuer/<br>indstillinger                                                                                                    |
|----------------------------------------------------------------------------------------------------|------------------------------------------|----------------------------------------------------------------------------------------------------|
| Tools (værktøjer)                                                                                                    | Print quality<br>(udskriftskvalitet)     | Print quality<br>(udskriftskvalitet):<br>• Best (bedst)<br>(standard)<br>• Normal                                                                                                    |
|                                                                                                    | Print sample page<br>(udskriv prøveside) | (Prøveside til brug i en demo af printeren).                                                                                                    |
|                                                                                                    | Print test page (udskriv<br>testside)    | Side med oplysninger om<br>printeren: serienummer,<br>firmwareversion osv.).                                                                                                    |
|                                                                                                    | Clean cartridge (rens<br>blækpatron)     | Continue to second level<br>cleaning (fortsæt til<br>rensning på andet niveau)?<br>• Yes (ja)<br>• No (nej)                                                                                                    |
|                                                                                                    |                                          | Continue to third level<br>cleaning (fortsæt til<br>rensning på andet tredje<br>niveau)?<br>• Yes (ja)<br>• No (nej)                                                                                                    |
|                                                                                                    | Juster printer                           |                                                                                                    |
| Bluetooth<br>Indstillingerne i menuen<br>Bluetooth skal bruges,<br>hvis printeren udstyres<br>med den valgfrie HP<br>Bluetooth-trådløse<br>printeradapter. | Device address<br>(enhedens adresse)     | Device address<br>(enhedens adresse):<br>(Nogle enheder med<br>Bluetooth-trådløs<br>teknologi kræver, at du<br>skriver adressen på den<br>enhed, de forsøger at<br>finde. Denne<br>menuindstilling viser<br>enhedsadressen). |
|                                                                                                    | Device name (enhedens<br>navn)           | (Du kan vælge et<br>enhedsnavn til den<br>printer, der vises på andre<br>enheder med Bluetooth-<br>trådløs teknologi, når de<br>finder printeren).                                                                           |

# Printermenuens struktur

| Printermenuens struktur (fortsat) |
|-----------------------------------|
|-----------------------------------|

| Menu på øverste niveau | Undermenuer/<br>indstillinger        | Yderligere undermenuer/<br>indstillinger                                                                                                    |
|------------------------|--------------------------------------|----------------------------------------------------------------------------------------------------|
|                        | Passkey (adgangsnøgle)               | (Du kan tildele en<br>Bluetooth-numerisk<br>adgangsnøgle til den<br>printer, som brugere af<br>enheder med Bluetooth-<br>trådløs teknologi, der<br>forsøger at finde<br>printeren, skal angive, før<br>de kan udskrive, hvis<br>printerens Bluetooth<br><b>Sikkerhedsniveau</b><br>indstilles til <b>Højt</b> .<br>Standardadgangsnøglen<br>er 0000).                                                                                                    |
|                        | Accessibility<br>(tilgængelighed)    | Accessibility<br>(tilgængelighed):<br>Visible to all (synlig<br>for alle)<br>Not visible (ikke<br>synlig)<br>Når Tilgængelighed<br>er indstillet til Ikke<br>synlig, er det kun<br>enheder, som kender<br>enhedsadressen, der<br>kan udskrive til den.<br>(Du kan indstille printeren<br>med Bluetooth til at være<br>synlig eller usynlig for<br>andre enheder med<br>Bluetooth-trådløs<br>teknologi ved at ændre<br>denne indstilling for<br>tilgængelighed). |
|                        | Security level<br>(sikkerhedsniveau) | Security level<br>(sikkerhedsniveau):<br>• Low (lavt)<br>(Printeren kræver<br>ikke, at brugere af<br>andre enheder med<br>Bluetooth-trådløs<br>teknologi angiver                                                                                                    |

| Menu på øverste niveau        | Undermenuer/<br>indstillinger         | Yderligere undermenuer/<br>indstillinger                                                                                                    |
|-------------------------------|---------------------------------------|----------------------------------------------------------------------------------------------------|
|                               |                                       | <ul> <li>adgangsnøglen til<br/>printeren).</li> <li>High (højt)<br/>(Printeren kræver, at<br/>brugere af andre<br/>enheder med<br/>Bluetooth-trådløs<br/>teknologi angiver<br/>adgangsnøglen til<br/>printeren).</li> </ul> |
|                               | Nulstil Bluetooth-<br>indstillinger   |                                                                                                    |
| Help (hjælp)                  | Cartridges<br>(blækpatroner)          | Tryk på ◀ eller ▶ for<br>at rulle                                                                                                    |
|                               | Photo size<br>(fotostørrelse)         | Tryk på ◀ eller ▶ for<br>at rulle                                                                                                    |
|                               | Paper loading (ilægning af papir)     | Tryk på ◀ eller ▶ for<br>at rulle                                                                                                    |
|                               | Paper jam (papirstop)                 |                                                                                                    |
|                               | Camera connect<br>(kameratilslutning) |                                                                                                    |
| Preferences<br>(præferencer)s | Smart Focus                           | <ul><li>Smart focus:</li><li>On (til) (standard)</li><li>Off (fra)</li></ul>                                                                                                    |
|                               | Digital Flash                         | Digital Flash:<br>• On (til)<br>• Off (fra) (standard)                                                                                                    |
|                               | Date/time (dato/tid)                  | Date and time stamp<br>(dato- og tidsstempel):<br>Date/time (dato/tid)<br>Date only (kun dato)<br>Off (fra) (standard)                                                                                                    |
|                               | Colorspace<br>(farvespektrum)         | Choose colorspace (vælg<br>farvespektrum):<br>Adobe RGB<br>sRGB<br>Auto-select<br>(autovalg) (standard)                                                                                                    |

| Menu på øverste niveau | Undermenuer/<br>indstillinger    | Yderligere undermenuer/<br>indstillinger                                                                                                    |
|------------------------|----------------------------------|----------------------------------------------------------------------------------------------------|
|                        |                                  | Standarden for autovalg<br>oplyser printeren om, at<br>den skal bruge<br>farvespektret Adobe<br>RGB, hvis det er<br>tilgængeligt. Printerens<br>standardindstilling er<br>sRGB, hvis Adobe RGB<br>ikke er tilgængelig.                                                                                                    |
|                        | Borderless (uden<br>ramme)       | Turn borderless printing<br>(slå udskrivning uden<br>ramme):<br>• On (til) (standard)<br>• Off (fra)                                                                                                    |
|                        | Passport photo mode<br>(pasfoto) | Turn passport photo<br>mode (slå pasfoto):<br>• On (til)<br>• Off (fra) (standard)<br>Select size (vælg<br>størrelse):<br>Pasfoto giver printeren<br>besked om at udskrive<br>alle fotos i den valgte<br>pasfotostørrelse. Hver<br>side indeholder ét foto.<br>Hvis du angiver flere<br>kopier af det samme foto,<br>vises de alle på den<br>samme side (hvis der er<br>plads nok). |
|                        | Auto-save (gem<br>automatisk)    | <ul> <li>Turn auto-save (slå gem automatisk):</li> <li>On (til) (standard)</li> <li>Off (fra)</li> <li>Standardindstillingen giver printeren besked om at overføre alle fotos fra et hukommelseskort til computeren, første gang du indsætter et kort.</li> <li>Printeren skal være forbundet med en computer, hvor</li> </ul>                                                      |

| Printermenuens | struktur ( | (fortsat) | ) |
|----------------|------------|-----------|---|
|----------------|------------|-----------|---|

| Menu på øverste niveau | Undermenuer/<br>indstillinger           | Yderligere undermenuer/<br>indstillinger                                                                                                    |
|------------------------|-----------------------------------------|----------------------------------------------------------------------------------------------------|
|                        |                                         | programmet HP<br>Photosmart er installeret.<br>Se Installation af<br>programmet.                                                                                                    |
|                        | Preview animation (vis animation)       | <ul> <li>Turn preview animation<br/>(slå Vis animation):</li> <li>On (til) (standard)</li> <li>Off (fra)</li> <li>(Vælg Fra for at<br/>tilsidesætte animationer<br/>på printerens display).</li> </ul> |
|                        | Restore defaults<br>(gendan standarder) | Restore original factory<br>preferences (gendan<br>oprindelige<br>fabriksindstillinger):<br>• Yes (ja)<br>• No (nej)                                                                                   |
|                        | Language (sprog)                        | Select language (vælg sprog):                                                                                                    |
|                        |                                         | Select country/region<br>(vælg land/område):                                                                                                    |

# **2** Forberedelse af udskrivningen

Inden du begynder at udskrive, er der tre lette procedurer, du skal sætte dig ind i:

- Ilægning af papir (se llægning af papir)
- Indsætning af blækpatroner (se Indsætning af blækpatroner)
- Indsætning af et hukommelseskort (se Indsætning af et hukommelseskort)

Du skal ilægge papir og indsætte en blækpatron, før du indsætter et hukommelseskort.

# **llægning af papir**

Lær, hvordan du vælger det rigtige papir til dit udskriftsjob, og hvordan du lægger det i indbakken, så du kan udskrive på det.

### Valg af det korrekte papir

Du kan finde en liste over tilgængeligt HP-designet inkjet-papir eller købe materialer på følgende adresser:

- www.hpshopping.com (USA)
- www.hp.com/go/supplies (Europa)
- www.hp.com/jp/supply\_inkjet (Japan)
- www.hp.com/paper (Asien/stillehavsområdet)

Du får de bedste udskriftsresultater ved at vælge disse topkvalitetsfotopapirer fra HP.

| Når du vil udskrive                                                                | Skal du bruge dette papir                    |
|------------------------------------------------------------------------------------|----------------------------------------------|
| Udskrifter og forstørrelser af høj kvalitet og med lang holdbarhed                 | HP Premium Plus Fotopapir                    |
| Billeder med mellemhøj eller høj<br>opløsning fra scannere og digitale<br>kameraer | HP Premium Fotopapir                         |
| Fotos til forretningsmæssig brug m.m.                                              | HP Fotopapir<br>HP Fotopapir til daglig brug |

Sådan opbevarer du papiret, så det er klar til udskrivning:

- Gem ubrugt papir i originalemballagen.
- Lad papiret ligge plant på et køligt, tørt sted. Hvis hjørnerne krøller, kan du anbringe papiret i en plastikpose og forsigtigt bøje det i den modsatte retning, indtil det ligger plant.
- Hold i kanten af fotopapiret for at undgå pletter.

# llægning af papir

Tip til ilægning af papir:

- Du kan udskrive fotos på fotopapir, kartotekskort, L-formatkort eller Hagaki-kort.
- Inden du lægger papiret i, skal du trække papirbreddestyret ud for at gøre plads til papiret.
- Læg kun papir af én type og ét format i ad gangen. Bland ikke papirtyper eller formater i indbakken.

| Papirtype                                                                        | llægges sådan:                                                                                                    |                                              |
|----------------------------------------------------------------------------------|----------------------------------------------------------------------------------------------------|----------------------------------------------|
| 10 x 15 cm (4 x 6")<br>fotopapir<br>Kartotekskort<br>L-formatkort<br>Hagaki-kort | <ol> <li>Åbn indbakken, og<br/>træk forlængeren til<br/>papirbakken ud.</li> <li>Ilæg op til 20 ark<br/>papir, så<br/>udskriftssiden eller<br/>den blanke side<br/>vender ind mod dig.<br/>Hvis du bruger<br/>faneinddelt papir,<br/>skal det vende med<br/>faneinddelingerne<br/>opad.</li> <li>Juster<br/>papirbreddestyret, så<br/>det slutter helt ind til<br/>papiret, uden at<br/>papiret bøjes.</li> <li>Åbn udbakken for at<br/>forberede<br/>udskrivningen.</li> </ol> | 1 Indbakke<br>2 Papirbreddestyr<br>3 Udbakke |

# Indsætning af blækpatroner

Din HP Photosmart 320 series-printer kan udskrive farve- og sort-hvid-fotos. HP leverer forskellige typer blækpatroner, så du kan vælge den bedste patron til dit projekt. Patronnummeret varierer efter land/område. Vælg det patronnummer, der gælder for dit land/område.

HP anbefaler kun at bruge HP-blækpatroner for at opnå optimale udskriftsresultater. Hvis du indsætter en patron, som ikke findes i følgende tabel, kan det medføre, at printergarantien bortfalder.

| Brua | den | korrekte | blæl | kpatron |
|------|-----|----------|------|---------|
|      |     |          |      | and one |

| Når du vil udskrive… | Skal du indsætte denne blækpatron i patronholderen                   |
|----------------------|----------------------------------------------------------------------|
| Firfarvefotos        | Trefarvet (7 ml) HP #95 (Nordamerika,<br>Latinamerika, det asiatiske |

| Rrug | don | korrokto | hlack | natron i | (forteat) |
|------|-----|----------|-------|----------|-----------|
| Diug | uen | ROHERIE  | DICER | pation   | (IUIISal) |

| Når du vil udskrive…                  | Skal du indsætte denne blækpatron i patronholderen                                                                                                    |
|---------------------------------------|----------------------------------------------------------------------------------------------------|
|                                       | stillehavsområde), #135 (Østeuropa,<br>Rusland, Mellemøsten, Afrika, Japan),<br>#343 (Vesteuropa), #855 (Kina, Indien)<br>Trefarvet (14 ml) HP #97 (Nordamerika,<br>Latinamerika, det asiatiske<br>stillehavsområde), #134 (Østeuropa,<br>Rusland, Mellemøsten, Afrika, Japan),<br>#344 (Vesteuropa), #857 (Kina, Indien)                                                                         |
| Sort-hvid-fotos                       | Grå fotoblækpatron fra HP #100 (hele verden)                                                                                                    |
| Sepia- eller antik-fotos              | Trefarvet (7 ml) HP #95 (Nordamerika,<br>Latinamerika, det asiatiske<br>stillehavsområde), #135 (Østeuropa,<br>Rusland, Mellemøsten, Afrika, Japan),<br>#343 (Vesteuropa), #855 (Kina, Indien)<br>Trefarvet (14 ml) HP #97 (Nordamerika,<br>Latinamerika, det asiatiske<br>stillehavsområde), #134 (Østeuropa,<br>Rusland, Mellemøsten, Afrika, Japan),<br>#344 (Vesteuropa), #857 (Kina, Indien) |
| Tekst og tegninger med farvede linjer | Trefarvet (7 ml) HP #95 (Nordamerika,<br>Latinamerika, det asiatiske<br>stillehavsområde), #135 (Østeuropa,<br>Rusland, Mellemøsten, Afrika, Japan),<br>#343 (Vesteuropa), #855 (Kina, Indien)<br>Trefarvet (14 ml) HP #97 (Nordamerika,<br>Latinamerika, det asiatiske<br>stillehavsområde), #134 (Østeuropa,<br>Rusland, Mellemøsten, Afrika, Japan),<br>#344 (Vesteuropa), #857 (Kina, Indien) |

Forsigtig! Kontroller, at du bruger den korrekte blækpatron. Læg også mærke til, at HP ikke anbefaler, at HP-patroner ændres eller genopfyldes. Skader, som er opstået ved brug af ændrede eller genopfyldte HP-patroner, dækkes ikke af HP-garantien.

De bedste udskriftsresultater opnås ved at følge HP's anbefalinger om at installere alle detailblækpatroner før udløb af datoen på emballagen.

## Indsæt eller udskift blækpatronen

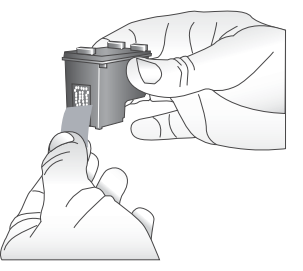

#### Fjern den pink tape

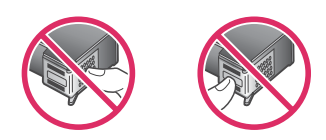

Undgå at røre her

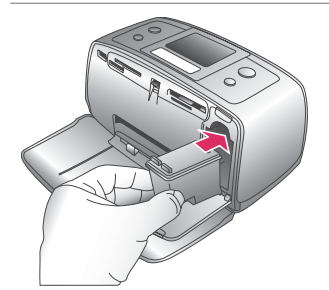

#### Forbered printeren og patronen

- 1 Sørg for, at der er tændt for strømmen, og at pappet er fjernet fra printerens inderside.
- 2 Åbn dækslet til blækpatronen på printeren.
- 3 Fjern den pink tape fra patronen.

#### Isæt patronen

- 1 Hvis du skal udskifte en patron, skal du skubbe den ned og trække den ud af holderen for at fjerne den.
- 2 Hold den patron, der skal isættes, så etiketten vender opad. Skub patronen ind i holderen ved at holde den let opret og med de kobberfarvede kontakter først. Skub patronen, indtil den går på plads med et klik.
- 3 Luk patrondækslet.

På printerens Ledig skærm findes et ikon, der viser det omtrentlige blækniveau for den installerede patron (100%, 75%, 50%, 25% og næsten tom). Der vises ikke noget ikon for blækniveau, hvis det ikke er en ægte HP-patron.

#### Indsæt eller udskift blækpatronen (fortsat)

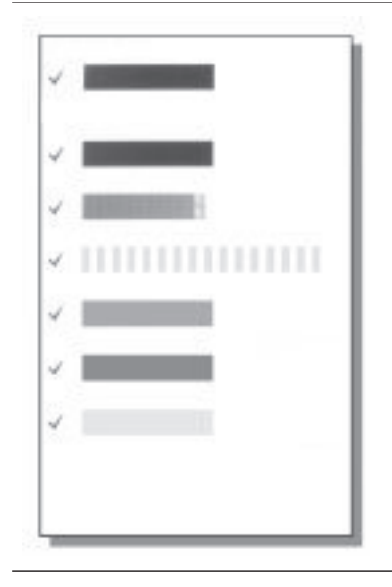

Hver gang du installerer eller udskifter en blækpatron, vises der en meddelelse på printerens display, hvor du bliver spurgt, om du vil ilægge almindeligt papir, så printeren kan justere patronen. Dette sikrer topkvalitetsudskrifter.

#### Juster patronen

- 1 Læg papiret i indbakken, og tryk på **OK**.
- 2 Følg instruktionerne på skærmen for at justere patronen.

Se Justering af blækpatronen.

#### Når du ikke bruger en blækpatron

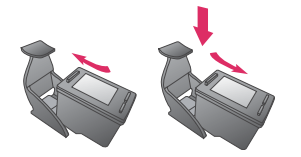

Når du fjerner en blækpatron fra printeren, skal du opbevare den i en blækpatronbeskytter. Patronbeskytteren sørger for, at blækket ikke tørrer ud. Hvis patronen opbevares uhensigtsmæssigt, kan det få til følge, at patronen ikke fungerer korrekt.

I nogle lande/områder leveres patronbeskytteren ikke sammen med printeren, men sammen med den grå fotopatron, som kan købes separat. I andre lande/områder leveres patronbeskytteren sammen med printeren.

→ Du indsætter patronen i beskytteren ved at holde den let på skrå og forsigtigt skubbe den ind i beskytteren og lade den gå på plads med et klik.

# Indsætning af et hukommelseskort

Når du har taget billeder med et digitalt kamera, kan du fjerne hukommelseskortet fra kameraet og indsætte det i printeren for at se og udskrive fotos. Printeren kan læse følgende typer hukommelseskort: CompactFlash<sup>™</sup>, Memory Sticks, MultiMediaCard<sup>™</sup>, Secure Digital<sup>™</sup>, SmartMedia<sup>™</sup> og xD-Picture Card<sup>™</sup>. Microdrive understøttes ikke.

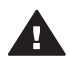

Forsigtig! Bruger du nogen anden type hukommelseskort, kan det beskadige både hukommelseskortet og printeren.

Du kan læse om andre måder at overføre fotos fra et digitalt kamera til printeren under Tilslutning til andre enheder.

## Understøttede filformater

Printeren kan genkende og udskrive følgende filformater direkte fra et hukommelseskort: JPEG, ukomprimeret TIFF, Motion JPEG AVI, Motion JPEG Quicktime og MPEG-1. Hvis dit digitale kamera gemmer fotos og videoklip i andre filformater, skal du gemme filerne på computeren og udskrive dem fra et softwareprogram. Yderligere oplysninger finder du i hjælpen på skærmen.

### Indsætning af et hukommelseskort

Find dit hukommelseskort i følgende tabel, og brug instruktionerne til at indsætte kortet i printeren.

Retningslinjer:

- Indsæt kun ét hukommelseskort ad gangen. •
- Skub forsigtigt hukommelseskortet ind i printeren, indtil det stopper. Hukommelseskortet kan ikke skubbes helt ind i printeren, så prøv ikke at tvinge det ind.

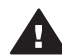

Forsigtig! 1 Hvis hukommelseskortet indsættes på nogen anden måde, kan det beskadige kortet og printeren.

Når hukommelseskortet er indsat korrekt, blinker indikatoren for hukommelseskortet og lyser derefter grønt.

Forsigtig! 2 Træk ikke et hukommelseskort ud, mens indikatorlampen blinker. Yderligere oplysninger finder du under Fjernelse af et hukommelseskort.

| Hukommelses-<br>kort | Slot                      | Sådan indsættes hukommelseskortet                                                                                                    |
|----------------------|---------------------------|----------------------------------------------------------------------------------------------------|
| CompactFlash         | Slot øverst til<br>højre  | <ul> <li>Frontetiketten vender opad, og hvis etiketten har<br/>en pil, peger pilen ind mod printeren</li> <li>Kanten med metalhuller til ben skal først ind i<br/>printeren</li> </ul> |
| MultiMediaCard       | Slot nederst til<br>højre | <ul><li>Det skrå hjørne skal vende mod højre</li><li>Metalkontakterne skal pege nedad</li></ul>                                                                                        |

| (fo | rte | at) |
|-----|-----|-----|
| (IU | 113 | aı  |

| Hukommelses-<br>kort | Slot                                                | Sådan indsættes hukommelseskortet                                                                                                    |
|----------------------|-----------------------------------------------------|----------------------------------------------------------------------------------------------------|
|                      |                                                     |                                                                                                    |
| Secure Digital       | Slot nederst til<br>højre                           | <ul> <li>Det skrå hjørne skal vende mod højre</li> <li>Metalkontakterne skal pege nedad</li> </ul>                                                                                                    |
| SmartMedia           | Øverste del af<br>dobbeltslot<br>øverst til venstre | <ul> <li>Det skrå hjørne skal vende mod venstre</li> <li>Metalkontakterne skal pege nedad</li> </ul>                                                                                                    |
| Memory Stick         | Slot nederst til<br>venstre                         | <ul> <li>Det skrå hjørne skal vende mod venstre</li> <li>Metalkontakterne skal pege nedad</li> <li>Hvis du bruger et kort af typen Memory Stick<br/>Duo<sup>™</sup> eller Memory Stick PRO Duo<sup>™</sup>, skal du<br/>tilslutte adapteren, som blev leveret med kortet,<br/>før du sætter kortet i printeren</li> </ul> |

Kapitel 2 (fortsat)

| (IUIISAI)            |                                                            |                                                                                                    |
|----------------------|------------------------------------------------------------|----------------------------------------------------------------------------------------------------|
| Hukommelses-<br>kort | Slot                                                       | Sådan indsættes hukommelseskortet                                                                             |
| xD-Picture Card      | Nederste højre<br>del af dobbeltslot<br>øverst til venstre | <ul> <li>Den buede side af kortet skal vende ind mod dig</li> <li>Metalkontakterne skal pege nedad</li> </ul> |

# Fjernelse af et hukommelseskort

Vent, indtil indikatoren for hukommelseskortet holder op med at blinke, og træk så forsigtigt i hukommelseskortet for at fjerne det fra printeren.

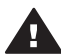

 Forsigtig! Træk ikke et hukommelseskort ud, mens indikatorlampen blinker.
 En blinkende indikatorlampe betyder, at printeren er ved at få adgang til hukommelseskortet. Fjernes et hukommelseskort under denne proces, kan det beskadige printeren og hukommelseskortet eller ødelægge dataene på hukommelseskortet.

# **3** Udskrivning uden en computer

HP Photosmart 320 series-printeren gør det muligt at udskrive fantastiske fotos uden at nærme sig en computer. Når du har konfigureret printeren ved hjælp af instruktionerne i HP Photosmart 320 series *Installationsvejledning*, kan du bruge nedenstående trin til at se, hvordan du udskriver fra start til slut.

# Overførsel af fotos fra kamera til printer

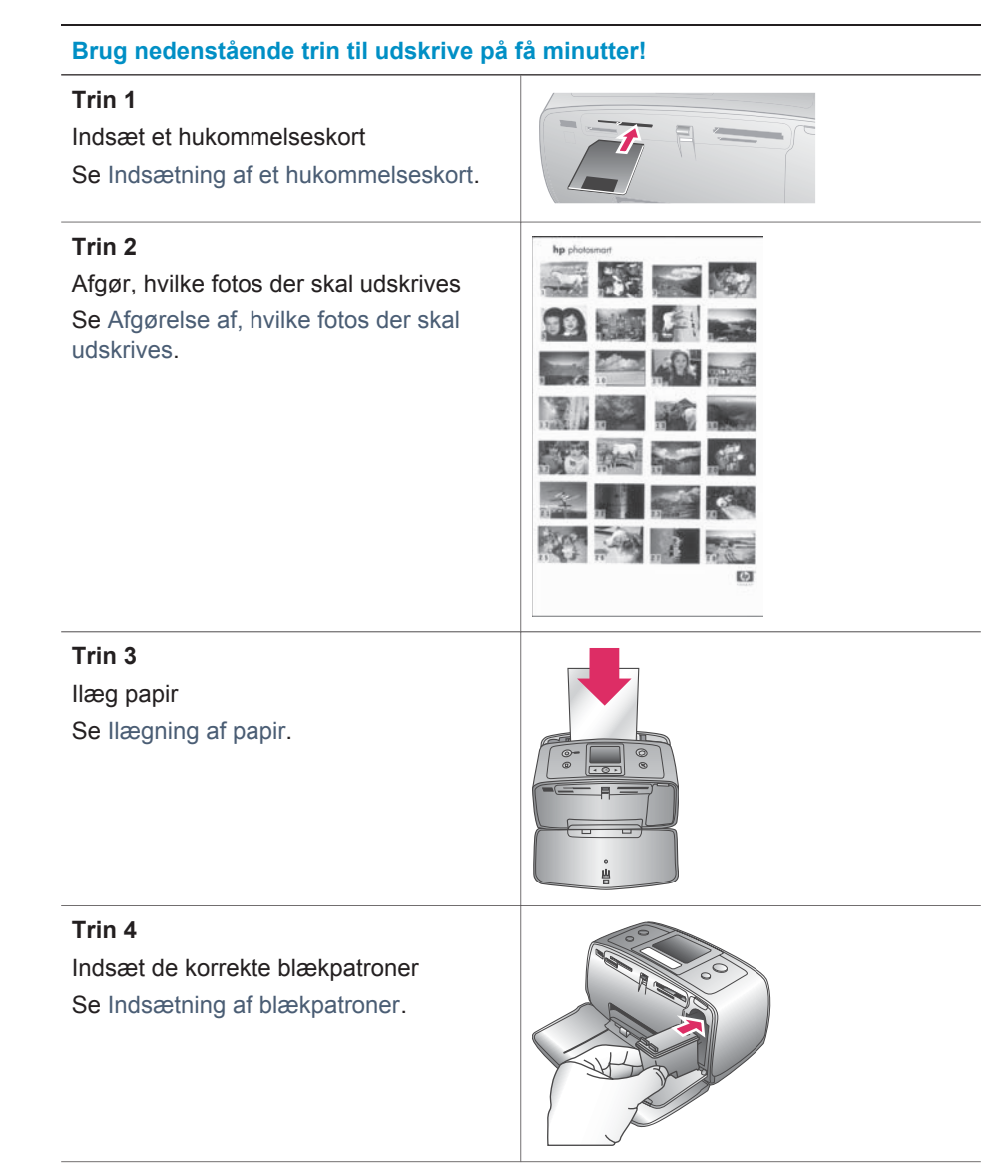

#### (fortsat)

## Brug nedenstående trin til udskrive på få minutter!

#### Trin 5

Vælg de fotos, der skal udskrives Se Valg af fotos, der skal udskrives.

## Trin 6

Optimer kvaliteten af dine fotos Se Forbedring af kvaliteten af dine fotos.

# Trin 7

Udskriv dine fotos Se Udskrivning af fotos.

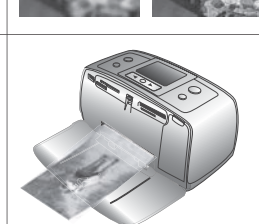

# Afgørelse af, hvilke fotos der skal udskrives

| Når du vil vise fotos                                                                                                    | Skal du gøre følgende:                                                                                                    |
|----------------------------------------------------------------------------------------------------|----------------------------------------------------------------------------------------------------|
| Et efter et<br>Du bliver bedt om at vælge et<br>udskriftslayout, når du indsætter et<br>hukommelseskort. Brug ◀ eller ▶ til at<br>vælge et layout, og tryk derefter på OK.<br>Se Valg af et layout.          | <ol> <li>Indsæt et hukommelseskort.</li> <li>Tryk på          eller ▶ for at vise dine fotos et efter et. Tryk på knappen, og hold den nede for at vise dem hurtigt. Når du når begyndelsen eller slutningen, fortsættes der automatisk med det første eller sidste foto og derefter de efterfølgende fotos.     </li> </ol> |
| Udskriv et fotoindeks<br>Et fotoindeks viser miniaturebilleder og<br>indeksnumre for op til 2000 fotos på et<br>hukommelseskort. Brug et indekskort i<br>stedet for fotopapir for at spare på<br>udgifterne. | <ol> <li>Indsæt et hukommelseskort.</li> <li>Vælg Udskriv indeksside, og tryk<br/>derefter på OK.</li> </ol>                                                                                                    |

# Valg af fotos, der skal udskrives

| Hvis du vil                          | Skal du gøre følgende:                                                                                                    |
|--------------------------------------|----------------------------------------------------------------------------------------------------|
| Udskrive ét foto                     | <ol> <li>Indsæt et hukommelseskort, og<br/>vælg et udskriftslayout.</li> <li>Tryk på Udskriv for at udskrive det<br/>foto, der vises på printerens display,<br/>med det aktuelle udskriftslayout.</li> </ol>                                                                              |
| Udskrive mere end én kopi af et foto | <ol> <li>Indsæt et hukommelseskort, og<br/>vælg et udskriftslayout.</li> <li>Tryk på OK én gang for hver kopi af<br/>det foto, du vil udskrive. Tryk på<br/>Annuller for at nedsætte antallet af<br/>kopier med én eller fravælge et<br/>valgt foto.</li> <li>Tryk på Udskriv.</li> </ol> |
| Udskrive flere fotos                 | <ol> <li>Indsæt et hukommelseskort, og<br/>vælg et udskriftslayout.</li> <li>Tryk på OK for at vælge hvert af de<br/>fotos, du vil udskrive.</li> <li>Tryk på Udskriv.</li> </ol>                                                                                                    |
| Udskrive alle fotos                  | <ol> <li>Indsæt et hukommelseskort, og<br/>vælg et udskriftslayout.</li> <li>Tryk på, og hold OK nede, indtil der<br/>vises en meddelelse om, at alle<br/>fotos på kortet er valgt.</li> <li>Tryk på Udskriv.</li> </ol>                                                                  |

# Forbedring af kvaliteten af dine fotos

HP Photosmart 320 series-printeren har en lang række indstillinger og effekter, som kan forbedre udskriftskvaliteten af dine fotos. Indstillingerne ændrer ikke de originale fotos. De har kun indflydelse på udskrivningen.

| Problem og løsning                                                                                                    | Sådan gør du:                                                                                                    |
|----------------------------------------------------------------------------------------------------|----------------------------------------------------------------------------------------------------|
| Slørede fotos<br>Smart Focus<br>Gør slørede fotos skarpere. Funktionen<br>er aktiveret som standard. Brug disse<br>instruktioner til at slå den til, hvis den<br>aktuelt er slået fra. Denne indstilling<br>påvirker alle fotos, der udskrives. | <ol> <li>Fjern eventuelle hukommelseskort,<br/>og tryk derefter på 		eller ▶.</li> <li>Vælg Preferences (præferencer),<br/>og tryk derefter på OK.</li> <li>Vælg Smart Focus, og tryk derefter<br/>på OK.</li> <li>Tryk på 		eller ▶ for at fremhæve<br/>Til, og tryk derefter på OK.</li> </ol> |

| Problem og løsning                                                                                                    | Sådan gør du:                                                                                                    |  |
|----------------------------------------------------------------------------------------------------|----------------------------------------------------------------------------------------------------|--|
| Fotos med dårlig belysning og<br>kontrast<br>Digital Flash<br>Optimer lysstyrke og kontraster i<br>udskrifter. Denne indstilling påvirker alle<br>fotos, der udskrives. | <ol> <li>Fjern eventuelle hukommelseskort,<br/>og tryk derefter på 		 eller 	▶.</li> <li>Vælg Preferences (præferencer),<br/>og tryk derefter på OK.</li> <li>Vælg Digital Flash, og tryk derefter<br/>på OK.</li> <li>Tryk på 		 eller 	▶ for at fremhæve<br/>Til, og tryk derefter på OK.</li> </ol> |  |

# **Udskrivning af fotos**

(fortsat)

Udskrivning af fotos sker i tre trin: Du vælger et udskriftslayout, angiver en udskriftskvalitet og vælger en udskrivningsmetode.

## Valg af et layout

Du bliver bedt om at vælge et udskriftslayout, hver gang du indsætter et hukommelseskort.

| Layoutmuligheder | Gør følgende:                                                                                                    |
|------------------|----------------------------------------------------------------------------------------------------|
|                  | <ol> <li>Indsæt et hukommelseskort.</li> <li>Brug ◀ eller ▶ til at vælge et layout:</li> </ol>                    |
|                  | <ul> <li>Udskriv ét foto pr. ark</li> <li>Udskriv to fotos pr. ark</li> <li>Udskriv fire fotos pr. ark</li> </ul> |
|                  | 3 Tryk på <mark>ОК</mark> .                                                                                       |
|                  | Printeren roterer evt. dine fotos for at tilpasse layoutet.                                                       |

## Angivelse af udskriftskvalitet

Udskriftskvaliteten Bedst er standard og giver den bedste fotokvalitet. Normal kvalitet sparer blæk og udskrives hurtigere.

#### Sådan ændrer du udskriftskvaliteten til Normal

- 1 Fjern eventuelle hukommelseskort, og tryk derefter på ◀ eller ►.
- 2 Vælg Tools (værktøjer), og tryk derefter på OK.
- 3 Vælg Print quality (udskriftskvalitet), og tryk derefter på OK.
- 4 Vælg Normal, og tryk derefter på OK.

Udskriftskvaliteten Bedst anvendes igen efter det næste udskriftsjob.

## Valg af en udskrivningsmetode

Med HP Photosmart 320 series-printeren kan du udskrive fra et hukommelseskort eller direkte fra et digitalt kamera.

| Udskriv fra                                                                                                    | På følgende måde                                                                                                    |
|----------------------------------------------------------------------------------------------------|----------------------------------------------------------------------------------------------------|
| Hukommelseskort<br>Udskriv digitale fotos, som er gemt på et<br>hukommelseskort. Disse fotos kan være<br>umarkerede eller kameravalgte (Digital<br>Print Order Format eller DPOF).<br>Udskrivning fra et hukommelseskort<br>kræver ikke nogen computer og dræner<br>ikke batterierne i dit digitale kamera. Se<br>Indsætning af et hukommelseskort.                                           | <ul> <li>Sådan udskrives umarkerede fotos</li> <li>1 Indsæt et hukommelseskort.</li> <li>2 Vælg et eller flere fotos. Se Valg af<br/>fotos, der skal udskrives.</li> <li>3 Tryk på Udskriv.</li> <li>Sådan udskrives kameravalgte fotos</li> <li>1 Indsæt et hukommelseskort, som<br/>indeholder kameravalgte fotos<br/>(DPOF).</li> <li>2 Vælg Ja, når du bliver spurgt, om<br/>du vil udskrive de kameravalgte<br/>fotos, og tryk derefter på OK.</li> </ul>                                                                                                    |
| Digitalt kamera<br>Udskriv smukke fotos fra et PictBridge-<br>eller HP-digitalt kamera til direkte<br>udskrivning uden at bruge en computer.<br>Se Tilslutninger.<br>Når du udskriver direkte fra et digitalt<br>kamera, bruger printeren de indstillinger,<br>du valgte på kameraet. Yderligere<br>oplysninger om brug af kameravalgte<br>fotos finder du i dokumentationen til<br>kameraet. | <ul> <li>Sådan udskriver du fra et PictBridge-<br/>digitalt kamera</li> <li>1 Tænd for kameraet, og vælg de<br/>fotos, der skal udskrives.</li> <li>2 Kontroller, at kameraet er indstillet<br/>til PictBridge, og tilslut det derefter<br/>til kameraporten på forsiden af<br/>printeren ved hjælp af USB-kablet,<br/>som blev leveret sammen med<br/>kameraet.</li> <li>Når printeren genkender PictBridge-<br/>kameraet, udskrives de valgte fotos.</li> <li>Sådan udskriver du fra et HP-digitalt<br/>kamera til direkte udskrivning</li> <li>1 Tænd for kameraet, og vælg de<br/>fotos, der skal udskrives.</li> <li>2 Tilslut kameraet til USB-porten på<br/>bagsiden af printeren ved hjælp af<br/>USB-kablet, som blev leveret med<br/>kameraet.</li> <li>3 Følg instruktionerne på kameraets</li> </ul> |

# 4 Tilslutninger

Printeren kan tilsluttes andre enheder og skabe forbindelser til andre personer.

# Tilslutning til andre enheder

Denne printer kan tilsluttes computere og andre enheder på flere forskellige måder. Hver tilslutningstype har sin egen funktionsmåde.

| Tilslutningstype og udstyr                                                                                                    | Funktionalitet                                                                                                    |
|----------------------------------------------------------------------------------------------------|----------------------------------------------------------------------------------------------------|
| <ul> <li>USB</li> <li>Universal Serial Bus (USB) 2.0 med<br/>fuldhastighedskabel på 3 meter<br/>eller derunder. Oplysninger om<br/>tilslutning af printeren med et USB-<br/>kabel finder du i<br/><i>Installationsvejledning</i>.</li> <li>En computer med internetadgang<br/>(til brug af HP Instant Share).</li> </ul> | <ul> <li>Udskrivning fra din computer til<br/>printeren.</li> <li>Lagring af fotos fra et<br/>hukommelseskort, der er indsat i<br/>printeren, på din computer, hvor du<br/>kan redigere eller organisere dem i<br/>HP Image Zone-programmet.</li> <li>Deling af fotos med andre via HP<br/>Instant Share.</li> <li>Direkte udskrivning fra et HP<br/>Photosmart-digitalt kamera til<br/>direkte udskrivning til printeren.<br/>Yderligere oplysninger finder du i<br/>afsnittet Udskrivning uden en<br/>computer og i dokumentationen til<br/>kameraet.</li> </ul> |
| <b>PictBridge</b>                                                                                                    | Direkte udskrivning fra et PictBridge-                                                                                                    |
| Et PictBridge-kompatibelt digitalt kamera                                                                                                    | kompatibelt digitalt kamera til printeren.                                                                                                    |
| og et USB-kabel.                                                                                                    | Yderligere oplysninger finder du i                                                                                                    |
| Tilslut kameraet i kameraporten på                                                                                                    | afsnittet Udskrivning uden en computer                                                                                                    |
| forsiden af printer.                                                                                                    | og i dokumentationen til kameraet.                                                                                                    |
| Bluetooth                                                                                                    | Udskrivning fra alle enheder, der har                                                                                                    |
| Valgfri HP Bluetooth-trådløs                                                                                                    | Bluetooth-trådløs teknologi, til printeren.                                                                                                    |
| printeradapter.                                                                                                    | Hvis du tilslutter den valgfrie HP                                                                                                    |
| Hvis printeren er leveret med dette                                                                                                    | Bluetooth-trådløse printeradapter i                                                                                                    |
| tilbehør, eller du har købt det separat,                                                                                                    | printeren via kameraporten, skal du                                                                                                    |
| skal du læse den tilhørende vejledning                                                                                                    | angive de nødvendige indstillinger i                                                                                                    |
| og Hjælp på skærmen for at få                                                                                                    | Bluetooth-printermenuen. Se                                                                                                    |
| instruktioner.                                                                                                    | Printermenu.                                                                                                    |

# **Tilslutning via HP Instant Share**

Du kan bruge HP Instant Share til at dele fotos med andre via e-mail, onlinealbum eller en onlinefotoservice. Du skal bruge et USB-kabel til at tilslutte printeren til en computer, der har internetadgang, og hvor alle HP-programmer er installeret. Hvis du

forsøger at bruge HP Instant Share uden at have al den nødvendige software installeret eller konfigureret, vises en meddelelse på skærmen med oplysninger om de trin, du skal gennemføre. Se Installation af programmet.

#### Sådan bruges HP Instant Share til at sende fotos

- 1 Indsæt et hukommelseskort med de fotos, du vil dele med andre.
- 2 Følg vejledningen på computerskærmen for at gemme fotos på computeren.
- 3 Brug HP Instant Share-funktionerne i HP Image Zone-programmet til at dele dine fotos med andre.

HP Image Zone Hjælp på skærmen indeholder oplysninger om brug af HP Instant Share.

# Vedligeholdelse og transport af 5 printeren

HP Photosmart 320 series-printeren kræver ikke meget vedligeholdelse. Følg retningslinjerne i dette kapitel for at forlænge printerens og tilbehørets levetid og sikre, at de fotos, du udskriver, altid er af højeste kvalitet.

# Rengøring og vedligeholdelse af printeren

Hold printeren og blækpatronerne rene og i god stand ved at følge de enkle procedurer i dette afsnit.

# Udvendig rengøring af printeren

- 1 Sluk for printeren, og tag derefter lysnetledningen ud af stikket bag på printeren.
- 2 Hvis du har installeret det valgfrie, interne batteri til HP Photosmart i printeren, skal du fjerne det og derefter udskifte batteriholderdækslet.
- 3 Tør printerens vdersider med en blød klud, som er fugtet let med vand.

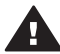

Forsigtig! 1 Brug ikke nogen form for rengøringsmiddel. Rengørings- og rensemidler vil kunne beskadige printerens overflade.

Forsigtig! 2 Undlad at rengøre printeren indvendigt. Printerens indvendige dele må ikke komme i kontakt med nogen form for væske.

## Rensning af blækpatronen

Hvis du bemærker hvide striber eller ensfarvede streger på de fotos, du udskriver, kan det skyldes, at blækpatronen trænger til at blive renset. Rens ikke patronen oftere, end det er nødvendigt, da der går blæk til spilde under rensningen.

1 Fjern evt. hukommelseskort fra deres slots.

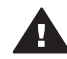

Forsigtig! Træk ikke et hukommelseskort ud, mens indikatorlampen blinker. Yderligere oplysninger finder du under Fjernelse af et hukommelseskort.

- Tryk på ◀ eller ▶ for at se printermenuen. 2
- Vælg Tools (værktøjer), og tryk derefter på OK. 3
- Vælg Clean cartridge (rens blækpatron), og tryk derefter på OK. 4
- 5 Følg instruktionerne på printerens display, og ilæg papir, så printeren kan udskrive en testside, efter at patronen er renset. Brug almindeligt papir eller kartotekskort for at spare på fotopapiret.
- 6 Tryk på **OK** for at begynde at rense blækpatronen.
- 7 Når printeren er færdig med at rense patronen og udskriver en testside, skal du kontrollere testsiden og vælge mellem følgende muligheder:
  - \_ Hvis testsiden har hvide striber, eller der mangler farver, skal blækpatronen renses igen. Vælg Ja, og tryk derefter på OK.
  - Hvis udskriftskvaliteten af testsiden er i orden, skal du vælge Nej og derefter trykke på OK.

Du kan rense patronen indtil tre gange. Rensningen bliver grundigere og bruger mere blæk for hver gang.

Hvis du gennemgår alle tre rensningsniveauer ved hjælp af denne fremgangsmåde, og der stadig er hvide striber eller manglende farver på testsiden, skal du evt. rense blækpatronens kobberfarvede kontakter. Yderligere oplysninger finder du i det følgende afsnit.

**Bemærk!** Hvis du for nylig har tabt patronen eller printeren, kan der også forekomme hvide striber eller manglender farver på udskrifterne. Dette er et midlertidigt problem, som forsvinder i løbet af et døgn.

## Rensning af blækpatronens kontakter

Hvis du bruger printeren i støvede omgivelser, kan der dannes snavs på de kobberfarvede kontakter, som kan give udskrivningsproblemer.

#### Sådan renser du blækpatronens kontakter:

- 1 Hav følgende parat, når du vil rense kontakterne:
  - Destilleret vand (vand fra hanen kan indeholde forurenende stoffer, der kan beskadige blækpatronen)
  - Vatpinde eller tilsvarende blødt, fnugfrit materiale, der ikke sætter sig fast på blækpatronen
- 2 Åbn dækslet til blækpatronen.
- 3 Fjern blækpatronen, og læg den på et stykke papir med dysepladen opad. Sørg for ikke at røre de kobberfarvede kontakter eller blækdysepladen med fingrene.

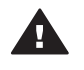

**Forsigtig!** Blækpatronen må ikke være ude af printeren i mere end 30 minutter. Blækdyser, som udsættes for luft i længere tid, kan tørre ud og forårsage udskrivningsproblemer.

- 4 Fugt en vatpind let med destilleret vand, og tryk overskydende vand af vatpinden.
- 5 Tør forsigtigt de kobberfarvede kontakter med vatpinden.

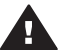

**Forsigtig!** Rør ikke blækdyserne. Dette kan forårsage tilstopning, blækfejl samt dårlig elektrisk forbindelse.

- 6 Gentag trin 4-5, indtil der ikke er flere blækrester eller mere støv på en ren vatpind.
- 7 Indsæt blækpatronen i printeren, og luk derefter dækslet til blækpatronen.

#### Udskrivning af en testside

Du kan udskrive en testside for at kontrollere blækpatronens tilstand.

1 Fjern evt. hukommelseskort fra deres slots.

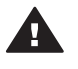

**Forsigtig!** Træk ikke et hukommelseskort ud, mens indikatorlampen blinker. Yderligere oplysninger finder du under Fjernelse af et hukommelseskort.

- 2 Tryk på ◀ eller ► for at se printermenuen.
- 3 Vælg Tools (værktøjer), og tryk derefter på OK.
- 4 Vælg Print test page (udskriv testside), og tryk derefter på OK.

- 5 Følg instruktionerne på printerens display, og ilæg papir, så printeren kan udskrive en testside. Brug almindeligt papir eller kartotekskort for at spare på fotopapiret.
- 6 Tryk på **OK** for at starte udskrivningen af testsiden.

Testsiden indeholder følgende oplysninger:

|                                                              |                                                                                                    |                    | 7            |
|--------------------------------------------------------------|----------------------------------------------------------------------------------------------------|--------------------|--------------|
|                                                              |                                                                                                    |                    |              |
| 107<br>1. 2.<br>3. 3. 4.<br>4. 4.<br>5. 5.<br>6.<br>7.<br>8. | <pre>Restance 128 series Restance 129 (RSINIONOID) Restance 129 (RSINIONOID) Restance 129 (RSINI</pre> | τα                 |              |
|                                                              |                                                                                                    |                    |              |
| 1                                                            | Billedudskriftskvalitet. Hvis den s                                                                                                    | n ser ç            | ser          |
| 2                                                            | Blækdysekvalitet. Hvis der er hvid<br>blækpatronen. Yderligere oplysning                                                                                                    | vide st<br>inger f | de s<br>iger |
| 3                                                            | Anslået blækniveau. Denne statu                                                                                                    | tuslan             | usla         |

- blækpatronen.
- 4 **Diagnostiseringsoplysninger**. Brug disse oplysninger, hvis du skal samarbejde med HP Kundepleje om at løse udskrivningsproblemer.

## Justering af blækpatronen

Første gang du installerer en blækpatron i printeren, justeres den automatisk i printeren. Men hvis farver på udskrifter er justeret forkert, eller hvis justeringssiden ikke blev udskrevet korrekt, da du installerede en ny blækpatron, skal du bruge følgende fremgangsmåde til at justere blækpatronen.

1 Fjern evt. hukommelseskort fra deres slots.

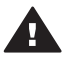

**Forsigtig!** Træk ikke et hukommelseskort ud, mens indikatorlampen blinker. Yderligere oplysninger finder du under Fjernelse af et hukommelseskort.

- 2 Tryk på **∢** eller **▶** for at se printermenuen.
- 3 Vælg Værktøjer, og tryk derefter på OK.
- 4 Vælg Juster blækpatron, og tryk derefter på OK.

- 5 Der vises en meddelelse på printerens display om, at du skal bruge almindeligt papir. Ilæg papir, så printeren kan udskrive en kalibreringsside. Brug almindeligt papir eller kartotekskort for at spare på fotopapiret.
- 6 Tryk på **OK** for at begynde justeringen af blækpatronen.

Når printeren er færdig med justeringen, udskriver den en justeringsside som tegn på, at justeringen nu er korrekt.

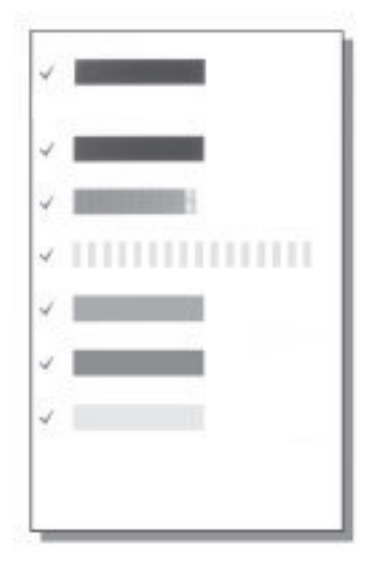

- Markeringerne angiver, at blækpatronen er installeret korrekt og fungerer, som den skal.
- Hvis der vises et "x" til venstre for en af bjælkerne, skal blækpatronen justeres igen. Hvis der stadig står et "x", skal du udskifte blækpatronen.

# Opbevaring af printeren og blækpatronerne

Beskyt printeren og blækpatronerne ved at opbevare dem hensigtsmæssigt, når du ikke bruger dem.

## **Opbevaring af printeren**

Printeren er bygget, så den kan holde til lange inaktive perioder.

- Luk dækslet til papirbakken og dækslet til udskriftsbakken, når printeren ikke er i brug.
- Opbevar printeren indendørs, og undgå at udsætte den for direkte sollys og store temperaturudsving.
- Hvis printeren og blækpatronen ikke har været brugt i en måned eller mere, skal du rense blækpatronen, før du udskriver. Yderligere oplysninger finder du under Rensning af blækpatronen.

# Opbevaring af blækpatronerne

Når du opbevarer eller transporterer printeren, skal du altid lade den aktive blækpatron sidde inden i printeren. Blækpatronen opbevares under et beskyttelsesdæksel i printeren under nedlukningen.

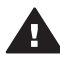

**Forsigtig!** Sørg for, at printeren er lukket helt ned, før du tager lysnetledningen ud af stikket eller fjerner det interne batteri. Dette gør det muligt for printeren at opbevare blækpatronen korrekt.

Brug følgende tip til at vedligeholde dine HP-blækpatroner og sikre en ensartet udskriftskvalitet:

- Når du fjerner en blækpatron fra printeren, skal du opbevare den i en blækpatronbeskytter for at forhindre, at blækket tørrer ud.
   I nogle lande/områder leveres patronbeskytteren ikke sammen med printeren, men sammen med den grå fotopatron, som kan købes separat. I andre lande/ områder leveres patronbeskytteren sammen med printeren.
- Opbevar alle ubrugte blækpatroner i den forseglede originalemballage, indtil de skal i brug. Opbevar blækpatroner ved stuetemperatur (15-35 grader C eller 59-95 grader F).
- Fjern ikke plastiktapen, der dækker blækdyserne, før du er klar til at installere blækpatronen i printeren. Forsøg ikke at sætte tapen på blækpatronen igen, hvis tapen er fjernet fra blækpatronen. Dette kan beskadige blækpatronen.

# Bevarelse af fotopapirets kvalitet

Du opnår de bedste resultater med fotopapir ved at følge retningslinjerne i dette afsnit.

## Opbevaring af fotopapir

- Opbevar fotopapiret i originalemballagen eller i en plastikpose, som kan forsegles.
- Opbevar det indpakkede fotopapir på en plan, kølig og tør overflade.
- Læg ubenyttet fotopapir tilbage i plastikposen. Papir, som efterlades i printeren eller udsættes for ydre påvirkninger, kan krølle.

## Håndtering af fotopapir

- Hold altid i kanten af fotopapiret for at undgå fingeraftryk.
- Hvis fotopapiret har krøllede eller foldede kanter, skal du anbringe det i plastikposen og forsigtigt bøje det i modsat retning af folden, indtil det ligger plant.

# **Transport af printeren**

Det er let at transportere og konfigurere printeren næsten hvor som helst. Tag den med på ferie, til familiesammenkomster og andre begivenheder, så du med det samme kan udskrive og dele fotos med familie og venner.

- Internt batteri til HP Photosmart: Tilfør printeren strøm fra et genopladeligt batteri, så du kan udskrive hvor som helst.
- Jævnstrømsadapter til bil til HP Photosmart: Tilfør printeren strøm fra cigarettænderen i en bil.
- Bæretaske til kompakte fotoprintere til HP Photosmart: Bær printeren og tilbehøret sammen i denne praktiske rejsetaske.

#### Sådan transporterer du printeren:

- 1 Sluk for printeren.
- 2 Fjern evt. hukommelseskort fra deres slots.
- 3 Fjern al papir fra indbakken og udbakken, og luk derefter dækslet til papirbakken og dækslet til udskriftsbakken.

Bemærk! Sørg for, at printeren er lukket helt ned, før du tager lysnetledningen ud af stikket. Dette gør det muligt for printeren at opbevare blækpatronen korrekt.

- 4 Tag lysnetledningen ud af stikket.
- 5 Hvis printeren er tilsluttet til en computer, skal du tage USB-kablet ud af computeren.
- 6 Bær altid printeren opret.

Bemærk! Fjern ikke blækpatronen under transport af printeren.

Du skal huske at medbringe følgende:

- Papir
- Lysnetledning
- Digitalt kamera eller et hukommelseskort, der indeholder fotos
- Ekstra blækpatroner (hvis du regner med at udskrive mange fotos)
- Evt. valgfrit printertilbehør, f.eks. batteri, jævnstrømsadapter eller HP Bluetoothtrådløs printeradapter
- Hvis du vil kunne tilslutte printeren til en computer, skal du huske USB-kablet og cd'en med HP Photosmart Printer-programmet
- **Bemærk!** Hvis du ikke medbringer printervejledningen, skal du sørge for at notere de korrekte pennumre for det land/område, du skal besøge, eller købe nok blækpatroner, før du rejser.

# 6 Fejlfinding

HP Photosmart-printeren er designet til at være pålidelig og let at bruge. Dette afsnit besvarer ofte stillede spørgsmål om brug af printeren og udskrivning uden en computer. Det indeholder oplysninger om følgende emner:

- Problemer i forbindelse med printerhardwaren. Se Problemer i forbindelse med printerhardwaren.
- Udskrivningsproblemer. Se Udskrivningsproblemer.
- Problemer i forbindelse med Bluetooth-udskrivning. Se Problemer i forbindelse med Bluetooth-udskrivning.
- Fejlmeddelelser. Se Fejlmeddelelser.

Oplysninger om fejlfinding i forbindelse med brugen af printerprogrammet og udskrivning fra en computer finder du i HP Photosmart Printer Help på skærmen. Oplysninger om, hvordan du får vist hjælpen på skærmen, finder du under Velkommen.

# Problemer i forbindelse med printerhardwaren

Før du kontakter HP Kundepleje, bedes du læse dette afsnit med tip til fejlfinding eller besøge vores onlinesupport på www.hp.com/support.

**Bemærk!** Hvis du vil tilslutte printeren til en computer, anbefaler HP, at du bruger et USB-kabel på mindre end 3 meter (10 fod) for at minimere injiceret støj som følge af potentielle højelektromagnetiske felter.

#### Indikatoren for status blinker grønt, men printeren udskriver ikke.

- Hvis printeren er tændt, er den i færd med at behandle data. Vent til den er færdig.
- Hvis printeren er slukket, og det valgfrie, interne batteri til HP Photosmart er installeret, lader batteriet.

#### Indikatoren for status blinker rødt.

Printeren skal tilses. Prøv at gøre følgende:

- Kontroller, om der vises instruktioner på printerens display. Hvis der er tilsluttet et digitalt kamera til printeren, skal du se, om der vises instruktioner på kameraskærmen. Hvis printeren er tilsluttet en computer, skal du se, om der vises instruktioner på computerskærmen.
- Sluk for printeren.

Hvis det valgfrie, interne batteri til HP Photosmart ikke er installeret i printeren:

Tag lysnetledningen til printeren ud af stikket. Vent ca. 10 sekunder, og sæt så ledningen i stikket igen. Tænd for printeren.

Hvis det valgfrie, interne batteri til HP Photosmart er installeret i printeren:

Tag netledningen til printeren ud af stikket, hvis den er sat i. Åbn batteriholderdækslet, og fjern batteriet. Vent ca. 10 sekunder, og geninstaller derefter batteriet. Sæt netledningen i stikket igen. Tænd for printeren.

#### Indikatoren for status blinker kortvarigt gult, efter at jeg har slukket for printeren.

Dette er et led i den normale nedlukningsproces. Det er ikke et tegn på problemer med printeren.

### Indikatoren for status blinker gult.

Der er opstået en printerfejl. Prøv at gøre følgende:

- Kontroller, om der vises instruktioner på printerens display. Hvis der er tilsluttet et digitalt kamera til printeren, skal du se, om der vises instruktioner på kameraskærmen. Hvis printeren er tilsluttet en computer, skal du se, om der vises instruktioner på computerskærmen.
- Sluk for printeren.
   Hvis det valgfrie, interne batteri til HP Photosmart ikke er installeret i printeren:

Tag lysnetledningen til printeren ud af stikket. Vent ca. 10 sekunder, og sæt så ledningen i stikket igen. Tænd for printeren.

Hvis det valgfrie, interne batteri til HP Photosmart er installeret i printeren:

Tag netledningen til printeren ud af stikket, hvis den er sat i. Åbn batteriholderdækslet, og fjern batteriet. Vent ca. 10 sekunder, og geninstaller derefter batteriet. Sæt netledningen i stikket igen. Tænd for printeren.

• Hvis indikatoren for status fortsat blinker gult, kan du gå til www.hp.com/support eller kontakte Kundepleje.

### Knapperne på kontrolpanelet virker ikke.

Der er opstået en printerfejl. Vent ca. et minut for at se, om printeren nulstilles. Hvis ikke den gør det, kan du prøve at gøre følgende:

Sluk for printeren.

Hvis det valgfrie, interne batteri til HP Photosmart **ikke** er installeret i printeren: Tag lysnetledningen til printeren ud af stikket. Vent ca. 10 sekunder, og sæt så ledningen i stikket igen. Tænd for printeren.

Hvis det valgfrie, interne batteri til HP Photosmart er installeret i printeren:

Tag netledningen til printeren ud af stikket, hvis den er sat i. Åbn batteriholderdækslet, og fjern batteriet. Vent ca. 10 sekunder, og geninstaller derefter batteriet. Sæt netledningen i stikket igen. Tænd for printeren.

• Hvis printeren ikke nulstill es, og kontrolpanelets knapper stadig ikke virker, kan du gå til www.hp.com/support eller kontakte Kundepleje.

#### Printeren finder og viser ikke fotoene på mit hukommelseskort.

Prøv at gøre følgende:

• Sluk for printeren.

Hvis det valgfrie, interne batteri til HP Photosmart ikke er installeret i printeren:

Tag lysnetledningen til printeren ud af stikket. Vent ca. 10 sekunder, og sæt så ledningen i stikket igen. Tænd for printeren.

Hvis det valgfrie, interne batteri til HP Photosmart er installeret i printeren:

Tag netledningen til printeren ud af stikket, hvis den er sat i. Åbn batteriholderdækslet, og fjern batteriet. Vent ca. 10 sekunder, og geninstaller derefter batteriet. Sæt netledningen i stikket igen. Tænd for printeren.

- Hukommelseskortet kan indeholde filtyper, som printeren ikke umiddelbart kan læse fra hukommelseskortet.
  - Gem fotoene på en computer, og udskriv dem derefter fra computeren.
     Yderligere oplysninger finder du i dokumentationen til kameraet og i HP
     Photosmart Printer Help på skærmen.
  - Næste gang, du tager fotos, skal du indstille det digitale kamera, så det gemmer dine fotos i et filformat, som printeren kan læse direkte fra hukommelseskortet. Du kan se en liste over understøttede filformater under Printerspecifikationer. Oplysninger om, hvordan du indstiller det digitale kamera til at gemme fotos i bestemte filformater, finder du i dokumentationen til kameraet.

#### Netledningen til printeren er sat i stikket, men printeren tændes ikke.

Printeren trækker muligvis for meget strøm.
 Hvis det valgfrie, interne batteri til HP Photosmart ikke er installeret i printeren:

Tag lysnetledningen til printeren ud af stikket. Vent ca. 10 sekunder, og sæt så ledningen i stikket igen. Tænd for printeren.

Hvis det valgfrie, interne batteri til HP Photosmart er installeret i printeren:

Tag netledningen til printeren ud af stikket, hvis den er sat i. Åbn batteriholderdækslet, og fjern batteriet. Vent ca. 10 sekunder, og geninstaller derefter batteriet. Sæt netledningen i stikket igen. Tænd for printeren.

 Printeren kan være tilsluttet et strømpanel, som er slukket. Tænd for strømpanelet, og tænd derefter for printeren.

# Det valgfrie, interne batteri til HP Photosmart er installeret i printeren, men printeren kan ikke tændes ved hjælp af batteriet.

- Batteriet skal måske oplades. Sæt netledningen til printeren i stikket for at oplade batteriet. Indikatoren for status blinker grønt som tegn på, at batteriet lades op.
- Hvis batteriet er opladet, kan du prøve at fjerne batteriet og derefter installere det igen.

# Det valgfrie, interne batteri til HP Photosmart er installeret i printeren, men det kan ikke oplades.

- Åbn batteriholderdækslet. Fjern batteriet, og installer det igen. Yderligere oplysninger om, hvordan du installerer batteriet, finder du i dokumentationen til batteriet.
- Kontroller, at netledningen til printeren er tilsluttet korrekt til både printeren og strømkilden. Når printeren er slukket, blinker indikatoren for status grønt for at angive, at batteriet lader.
- Tænd for printeren. Batteriopladningsikonet, et lyn, blinker over batteriikonet på printerens display som tegn på, at batteriet lader.
- Et tomt batteri skal kunne oplades på ca. fire timer, når printeren ikke er i brug. Hvis batteriet stadig ikke lader, skal du udskifte det.

Der vises en meddelelse om, at det valgfrie, interne HP Photosmart batteri skal oplades. Jeg tilslutter printeren til min bil med den valgfrie jævnstrømsadapter til bil til HP Photosmart, men printeren genkender ikke den nye strømkilde.

- Når du vil tilslutte printeren til bilen ved hjælp af adapteren, skal du først slukke for printeren.
- Tilslut printeren til bilen med jævnstrømsadapteren til bil til HP Photosmart.
- Tænd for printeren.

#### Der kommer lyde fra printeren, når jeg tænder for den, eller når den har stået ubenyttet hen i et stykke tid.

Der kan komme lyde fra printeren, når den ikke har været i brug i længere tid (ca. 2 uger), eller når dens strømforsyning bliver afbrudt og derefter gendannet. Dette er helt normalt. Printeren udfører en automatisk vedligeholdelsesprocedure for at sikre bedst mulig outputkvalitet.

# **Udskrivningsproblemer**

Før du kontakter HP Kundepleje, bedes du læse dette afsnit med tip til fejlfinding eller besøge vores onlinesupport på www.hp.com/support.

# Printeren udskriver ikke fotos uden rammer, når jeg udskriver fra kontrolpanelet.

Indstillingen til udskrivning uden rammer kan være slået fra. Du kan slå denne indstilling til ved at følge nedenstående trin:

1 Fjern evt. hukommelseskort fra deres slots.

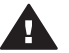

**Forsigtig!** Træk ikke et hukommelseskort ud, mens indikatorlampen blinker.

- 2 Tryk på **OK** på kontrolpanelet for at åbne printermenuen.
- 3 Vælg Præferencer, og tryk derefter på OK.
- 4 Vælg Uden ramme, og tryk derefter på OK.
- 5 Vælg Til, og tryk derefter på OK.

#### Papiret indføres ikke korrekt i printeren.

- Kontroller, at papirbreddestyret slutter helt ind til papiret, uden at papiret bøjes.
- Der er muligvis for meget papir i indbakken. Fjern noget af det, og prøv at udskrive igen.
- Hvis fotopapirark hænger sammen, kan du prøve at lægge ét ark i ad gangen.
- Hvis du bruger printeren i omgivelser med meget høj eller lav luftfugtighed, skal du skubbe papiret så langt ind i indbakken som muligt og lægge ét ark fotopapir i ad gangen.
- Hvis du bruger fotopapir, som er krøllet, skal du lægge det i en plastikpose og forsigtigt bøje det modsat den retning, det er krøllet, indtil det er glat. Hvis problemet fortsætter, skal du bruge papir, der ikke er krøllet. Yderligere oplysninger om korrekt opbevaring og håndtering af fotopapir finder du under Bevarelse af fotopapirets kvalitet.
- Papiret kan være for tyndt eller for tykt. Prøv at bruge HP-designet fotopapir. Yderligere oplysninger finder du under Valg af det korrekte papir.

#### Fotoet udskrives skråt eller skævt.

- Papiret er muligvis ikke lagt korrekt i. Læg papiret i igen, og sørg for, at papiret peger i den rigtige retning i indbakken, og at papirbreddestyret slutter tæt op til kanten af papiret. Oplysninger om ilægning af papir finder du under llægning af papir.
- Blækpatronen skal evt. justeres. Yderligere oplysninger finder du under Justering af blækpatronen.

#### Der kom ikke noget papir ud af printeren.

- Printeren trænger muligvis til at blive tilset. Se, om der vises instruktioner på printerens display.
- Strømmen kan være afbrudt, eller der kan være løse forbindelser. Kontroller, at der er tændt for strømmen, og at netledningen er tilsluttet korrekt. Hvis du bruger strøm fra batteriet, skal du kontrollere, at batteriet er installeret korrekt.
- Der skal evt. lægges papir i indbakken. Kontroller, at papiret ligger korrekt i indbakken. Oplysninger om ilægning af papir finder du under llægning af papir.
- Papiret kan have sat sig fast under udskrivningen. Se, hvordan du fjerner et papirstop, i instruktionerne i det følgende afsnit.

### Papiret satte sig fast under udskrivningen.

Kontroller, om der vises instruktioner på printerens display. Prøv at fjerne papirstoppet på følgende måde:

- Hvis papiret er nået delvis gennem den forreste del af printeren, skal du forsigtigt trække papiret ind mod dig for at fjerne det.
- Hvis papiret ikke er nået delvis gennem den forreste del af printeren, kan du prøve at fjerne det fra bagsiden af printeren:
  - Fjern papiret fra indbakken, og træk derefter ned i indbakken for at åbne den helt i vandret position.
  - Træk forsigtigt i papiret for at fjerne det fra bagsiden af printeren.
  - Løft indbakken op, indtil den går på plads med et klik i papirilægningsposition.
- Hvis du ikke kan få fat i kanten af papiret, når du vil fjerne det, kan du prøve at gøre følgende:
  - Sluk for printeren.
  - Hvis det valgfrie, interne batteri til HP Photosmart ikke er installeret i printeren, skal du tage netledningen ud af printeren. Vent ca. 10 sekunder, og sæt derefter ledningen i igen.
  - Hvis det valgfrie, interne batteri til HP Photosmart er installeret i printeren, og netledningen sidder i printeren, skal du tage netledningen ud. Åbn batteriholderdækslet, og fjern batteriet. Vent ca. 10 sekunder, og geninstaller derefter batteriet. Sæt netledningen i stikket igen.
  - Tænd for printeren. Printeren kontrollerer, om der sidder papir i papirgangen, og skubber automatisk papiret ud.

Tryk på **OK** for at fortsætte.

**Tip!** Hvis der forekommer papirstop under udskrivningen, kan du prøve at lægge ét ark fotopapir i ad gangen. Skub papiret så langt ind i indbakken som muligt.

#### Der kom en tom side ud af printeren.

- Kontroller ikonet for blækniveau på printerens display. Hvis blækpatronen er løbet tør for blæk, skal du udskifte den. Yderligere oplysninger finder du under Indsætning af blækpatroner.
- Du kan have sat udskrivningen i gang og derefter annulleret den. Hvis du annullerede processen, inden udskrivningen af fotoet gik i gang, kan printeren allerede have indført papir som forberedelse til udskrivningen. Næste gang, du udskriver, skubber printeren den tomme side ud, før næste udskrivning påbegyndes.

#### Fotoet blev ikke udskrevet med printerens standardudskriftsindstillinger.

Du kan have ændret udskriftsindstillingerne for det valgte foto. Udskriftsindstillinger, du anvender på et enkelt foto, tilsidesætter printerens standardudskriftsindstillinger. Annuller alle udskriftsindstillinger, der er anvendt på et enkelt foto, ved at fravælge fotoet. Yderligere oplysninger finder du under Valg af fotos, der skal udskrives.

#### Printeren skubber papiret ud, mens den forbereder udskrivningen.

Direkte sollys kan gribe ind i brugen af den automatiske papirsensor. Flyt printeren væk fra det direkte sollys.

#### Udskriftskvaliteten er dårlig.

- Blækpatronen kan være ved at løbe tør for blæk. Kontroller ikonet for blækniveau på printerens display, og udskift evt. blækpatronen. Yderligere oplysninger finder du under lsæt patronen.
- Du kan have valgt en indstilling for lav opløsning på det digitale kamera, da du tog billedet. Indstil digitalkameraet til en højere opløsning for at få bedre resultater fremover.
- Kontroller, at du bruger den rigtige type fotopapir til projektet. Brug HP-designet fotopapir for at opnå de bedste resultater. Yderligere oplysninger finder du under Valg af det korrekte papir.
- Du udskriver muligvis på den forkerte side af papiret. Kontroller, at papiret er lagt i papirbakken med udskriftssiden opad.
- Blækpatronen skal evt. renses. Yderligere oplysninger finder du under Rensning af blækpatronen.
- Blækpatronen skal evt. justeres. Yderligere oplysninger finder du under Justering af blækpatronen.

#### De fotos, jeg har markeret til udskrivning i det digitale kamera, udskrives ikke.

På nogle digitale kameraer, f.eks. HP 318 og HP 612, kan du markere de fotos, der skal udskrives, både i kameraets interne hukommelse og på hukommelseskortet. Hvis du har markeret fotos i den interne hukommelse og derefter flytter disse fotos fra kameraets interne hukommelse til hukommelseskortet, overføres markeringerne ikke. Marker de fotos, der skal udskrives, når du har overført dem fra det digitale kameras interne hukommelsestortet.

# Problemer i forbindelse med Bluetooth-udskrivning

Før du kontakter HP Kundepleje, bedes du læse dette afsnit med tip til fejlfinding eller besøge vores onlinesupport på www.hp.com/support. Sørg også for at læse dokumentationen til din HP Bluetooth-trådløse printeradapter og til din enhed med Bluetooth-trådløs teknologi.

#### Min Bluetooth-enhed kan ikke finde printeren.

- Kontroller, at din HP Bluetooth-trådløse printeradapter er tilsluttet kameraporten på forsiden af printeren. Indikatoren på adapteren blinker, når adapteren er klar til at modtage data.
- Bluetooth Tilgængelighed kan være indstillet til Ikke synlig. Vælg i stedet indstillingen Synlig for alle ved at gøre følgende:
  - Fjern evt. hukommelseskort fra deres slots på printeren.

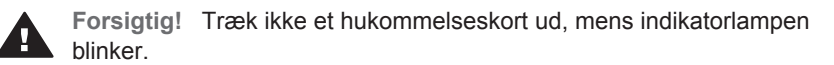

- Tryk på **OK** for at se printermenuen.
- Vælg Bluetooth, og tryk derefter på OK.
- Vælg Tilgængelighed, og tryk derefter på OK.
- Vælg Synlig for alle, og tryk derefter på OK.
- Bluetooth Sikkerhedsniveau kan være sat til Højt. Vælg i stedet indstillingen Lavt ved at gøre følgende:
  - Fjern evt. hukommelseskort fra deres slots på printeren.

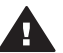

**Forsigtig!** Træk ikke et hukommelseskort ud, mens indikatorlampen blinker.

- Tryk på **OK** for at se printermenuen.
- Vælg Bluetooth, og tryk derefter på OK.
- Vælg Sikkerhedsniveau, og tryk derefter på OK.
- Vælg Lavt, og tryk derefter på OK.
- Den adgangsnøgle (PIN-kode), som enheden med Bluetooth-trådløs teknologi bruger til printeren, kan være ukorrekt. Sørg for at angive den korrekte adgangsnøgle til printeren i enheden med Bluetooth-trådløs teknologi.
- Enheden er måske placeret for langt fra printeren. Placer enheden med Bluetoothtrådløs teknologi tættere på printeren. Som maksimum anbefales en afstand mellem Bluetooth-enheden og printeren på 10 meter (30 fod).

#### Der kom ikke noget papir ud af printeren.

Printeren kan muligvis ikke genkende den filtype, som enheden med Bluetooth-trådløs teknologi sendte. Du kan se en liste over de filformater, som printeren understøtter, under Printerspecifikationer.

#### Udskriftskvaliteten er dårlig.

Det foto, du har udskrevet, kan have lav opløsning. Indstil digitalkameraet til en højere opløsning for at få bedre resultater fremover. Læg mærke til, at opløsningen for fotos, som er taget med kameraer med VGA-opløsning, som f.eks. findes i trådløse telefoner, ikke altid er tilstrækkeligt høj til, at udskriften bliver af topkvalitet.

#### Fotoet blev udskrevet med rammer.

Det udskrivningsprogram, der er installeret på enheden med Bluetooth-trådløs teknologi, understøtter måske ikke udskrivning uden rammer. Kontakt leverandøren af enheden, eller gå til deres supportwebsted for at få de seneste opdateringer til udskrivningsprogrammet.

# Fejlmeddelelser

Før du kontakter HP Kundepleje, bedes du læse dette afsnit med tip til fejlfinding eller besøge vores onlinesupport på www.hp.com/support.

Følgende fejlmeddelelser vil kunne forekomme på printerens display. Følg instruktionerne for at løse det pågældende problem.

Fejlmeddelelse: Paper jam. Clear jam then press OK (fjern det papir, der sidder fast, og tryk derefter på OK).

Prøv at fjerne papirstoppet på følgende måde:

- Hvis papiret er nået delvis gennem den forreste del af printeren, skal du forsigtigt trække papiret ind mod dig for at fjerne det.
- Hvis papiret ikke er nået delvis gennem den forreste del af printeren, kan du prøve at fjerne det fra bagsiden af printeren:
  - Fjern papiret fra indbakken, og træk derefter ned i indbakken for at åbne den helt i vandret position.
  - Træk forsigtigt i papiret for at fjerne det fra bagsiden af printeren.
  - Løft indbakken op, indtil den går på plads med et klik i papirilægningsposition.
- Hvis du ikke kan få fat i kanten af papiret, når du vil fjerne det, kan du prøve at gøre følgende:
  - Sluk for printeren.
  - Hvis det valgfrie, interne batteri til HP Photosmart ikke er installeret i printeren, skal du tage netledningen ud af printeren. Vent ca. 10 sekunder, og sæt derefter ledningen i igen.
  - Hvis det valgfrie, interne batteri til HP Photosmart er installeret i printeren, og netledningen sidder i printeren, skal du tage netledningen ud. Åbn batteriholderdækslet, og fjern batteriet. Vent ca. 10 sekunder, og geninstaller derefter batteriet. Sæt netledningen i stikket igen.
  - Tænd for printeren. Printeren kontrollerer, om der sidder papir i papirgangen og skubber automatisk papiret ud.
- Tryk på **OK** for at fortsætte.

Fejlmeddelelse: Automatic paper sensor failed (fejl ved automatisk papirtypesensor).

Den automatiske papirsensor er blokeret eller beskadiget. Prøv at placere printeren uden for direkte sollys. Tryk derefter på **OK**, og forsøg at udskrive igen. Hvis dette ikke virker, kan du gå til www.hp.com/support eller kontakte Kundepleje.

Fejlmeddelelse: Cartridge is not compatible. Use appropriate HP cartridge (blækpatronen er ikke kompatibel. Brug en korrekt HP-blækpatron).

Udskift blækpatronen med en patron, der er kompatibel med printeren. Yderligere oplysninger finder du under Indsætning af blækpatroner.

Fejlmeddelelse: Print cartridge cradle is stuck. Clear jam then press OK (holderen til blækpatronen sidder fast. Fjern det papir, der sidder fast, og tryk på OK)

Følg nedenstående trin for at fjerne eventuelle blokeringer i blækpatronholderens gang:

- 1 Åbn dækslet til blækpatronen.
- 2 Fjern eventuelle blokeringer i patronholdergangen.

#### 3 Luk dækslet til blækpatronen, og tryk derefter på **OK** for at fortsætte.

Fejlmeddelelse: Cartridge service station is stuck (blækpatronservicestationen sidder fast).

Blækpatronservicestationen er den komponent, der findes under blækpatronholderen, og som aftørrer og tildækker blækpatronen under opbevaring. Følg disse trin for at fjerne blokeringen af blækpatronservicestationen:

- 1 Åbn dækslet til blækpatronen.
- 2 Skub forsigtigt blækpatronen og blækpatronholderen mod venstre for at få adgang til servicestationen.
- 3 Fjern eventuelle hindringer.
- 4 Luk dækslet til blækpatronen, og tryk derefter på **OK** for at fortsætte.

Fejlmeddelelse: Memory card in backwards. The black side should face up (hukommelseskortet er sat i omvendt. Den sorte side skal vende opad).

Der er indsat et SmartMedia-hukommelseskort, som vender på hovedet. Træk forsigtigt kortet ud af dets slot, og indsæt det med metalkontakterne nedad.

# 7 Specifikationer

Dette afsnit indedholder en tabel over minimumsystemkravene til installation af HP Photosmart-printerprogrammet samt bestemte printerspecifikationer.

Du kan se en samlet liste over printerspecifikationer og systemkrav i hjælpen på skærmen. Oplysninger om, hvordan du får vist hjælpen på skærmen, finder du under Velkommen.

# **Systemkrav**

| Komponent       | Windows-pc, minimum                                                                                                    | Macintosh, minimum                                                                                                    |
|-----------------|----------------------------------------------------------------------------------------------------|----------------------------------------------------------------------------------------------------|
| Operativsystem  | Microsoft <sup>®</sup> Windows 98,<br>2000 Professional, ME,<br>XP Home og XP<br>Professional                                                                                                    | Mac <sup>®</sup> OS X 10.1 til 10.3                                                                                                    |
| Processor       | Intel <sup>®</sup> Pentium <sup>®</sup> II (eller tilsvarende) eller højere                                                                                                    | G3 eller derover                                                                                                    |
| RAM             | 64 MB (128 MB anbefales)                                                                                                    | Mac OS 10.1 til 10.3:<br>128 MB                                                                                                    |
| Ledig diskplads | 500 MB                                                                                                    | 500 MB                                                                                                    |
| Videoskærm      | 800 x 600, 16-bit eller<br>højere                                                                                                    | 800 x 600, 16-bit eller<br>højere                                                                                                    |
| Cd-rom-drev     | 4 x                                                                                                    | 4 x                                                                                                    |
| Tilslutninger   | USB 2.0 full-speed:<br>Microsoft Windows 98,<br>2000 Professional, ME,<br>XP Home og XP<br>Professional<br>PictBridge: På<br>kameraporten på forsiden<br>Bluetooth: Med den<br>valgfrie HP Bluetooth-<br>trådløse printeradapter | USB 2.0 full-speed: Mac<br>OS X 10.1 til 10.3<br>PictBridge: På<br>kameraporten på forsiden<br>Bluetooth: Med den<br>valgfrie HP Bluetooth-<br>trådløse printeradapter |
| Browser         | Microsoft Internet<br>Explorer 5.5 eller nyere                                                                                                    | —                                                                                                    |

# Printerspecifikationer

| Kategori                                               | Specifikationer                                                                                                    |
|--------------------------------------------------------|----------------------------------------------------------------------------------------------------|
| Tilslutninger                                          | USB 2.0 full-speed: Microsoft Windows 98, 2000<br>Professional, ME, XP Home og XP Professional;<br>Mac OS X 10.1 til 10.3                                                                                                    |
| Billedfilformater                                      | JPEG Baseline<br>TIFF 24-bit RGB, ukomprimerede interleaved<br>TIFF 24-bit YCbCr, ukomprimerede interleaved<br>TIFF 24-bit RGB, packbit interleaved<br>TIFF 8-bit grå, ukomprimerede/packbit<br>TIFF 8-bit farvepalet, ukomprimerede/packbit<br>TIFF 1-bit ukomprimerede/pakbit/1D Huffman                                                                    |
| Margener                                               | Udskrivning uden rammer: Top 0,0 mm (0,0<br>tomme), bund 12,5 mm (0,50 tomme), venstre/<br>højre 0,0 mm (0,0 tomme)<br>Udskrivning med rammer: Top 4 mm (0,0"), bund<br>12,5 mm (0,50"), venstre/højre 4 mm (0,16")                                                                                                    |
| Mediets størrelse                                      | Fotopapir 10 x 15 cm (4 x 6")<br>Fotopapir med fane 10 x 15 cm med 1,25 cm fane<br>(4 x 6" med 0,5" fane)<br>Kartotekskort 10 x 15 cm (4 x 6")<br>Hagaki-kort 100 x 148 mm (3,9 x 5,8")<br>A6-kort 105 x 148 mm (4,1 x 5,8")<br>L-størrelse-kort 90 x 127 mm (3,5 x 5")<br>L-størrelse-kort med fane 90 x 127 mm med 12,5<br>mm fane (3,5 x 5" med 0,5" fane) |
| Medietyper                                             | Papir (foto)<br>Kort (kartotek, Hagaki, A6, L-størrelse)                                                                                                    |
| Hukommelseskort                                        | CompactFlash, type I og II<br>MultiMediaCard<br>Secure Digital<br>SmartMedia<br>Memory Sticks<br>xD-Picture Card                                                                                                    |
| Filformater, som<br>understøttes af<br>hukommelseskort | Udskrivning: Alle understøttede billed- og<br>videofilformater<br>Lagring: Alle filformater                                                                                                    |
| Driftstemperatur                                       | 0-45 grader C (32-113 grader F)                                                                                                    |

| fortsat)                                |                                                                                                    |
|-----------------------------------------|----------------------------------------------------------------------------------------------------|
| Kategori                                | Specifikationer                                                                                                    |
|                                         | [15-35 grader C (59-95 grader F) anbefales]                                                                                                    |
| Papirbakke                              | En fotopapirbakke, 10 x 15 cm (4 x 6")                                                                                                    |
| Papirbakkekapacitet                     | 20 ark, maksimum tykkelse 292 µm (11,5 mm) pr. ark                                                                                                    |
| Strømforbrug                            | USA<br>Udskrivning: 12,3 W<br>Ledig: 6,29 W<br>Fra: 4,65 W<br>International<br>Udskrivning: 11,4 W<br>Ledig: 5,67 W<br>Fra: 4,08 W                                                                                                    |
| Blækpatron                              | <ul> <li>Trefarvet (7 ml) HP #95 (Nordamerika,<br/>Latinamerika, det asiatiske stillehavsområde),<br/>#135 (Østeuropa, Rusland, Mellemøsten, Afrika,<br/>Japan), #343 (Vesteuropa), #855 (Kina, Indien)</li> <li>Trefarvet (14 ml) HP #97 (Nordamerika,<br/>Latinamerika, det asiatiske stillehavsområde),<br/>#134 (Østeuropa, Rusland, Mellemøsten, Afrika,<br/>Japan), #344 (Vesteuropa), #857 (Kina, Indien)</li> <li>Grå fotoblækpatron fra HP #100 (hele verden)</li> </ul> |
| Understøttelse af USB 2.0<br>full-speed | Microsoft Windows 98, 2000 Professional, ME, X<br>Home og XP Professional<br>Mac OS X 10.1 til 10.3<br>HP anbefaler, at USB-kablet er mindre end 3<br>meter (10 fod) langt                                                                                                    |
| Videofilformater                        | Motion JPEG AVI<br>Motion JPEG Quicktime<br>MPEG-1                                                                                                    |

# 8 HP Kundepleje

Hvis du har et problem, skal du følge disse trin:

- 1 Se dokumentationen, der fulgte med printeren.
  - Installationsvejledning: HP Photosmart 320 series Installationsvejledning beskriver, hvordan printeren konfigureres, og hvordan du udskriver dit første foto.
  - Brugervejledning: Brugervejledningen til HP Photosmart 320 series er den vejledning, du læser. Vejledningen beskriver printerens basisfunktioner, hvordan printeren bruges uden at være tilsluttet en computer, og indeholder oplysninger om fejlfinding af hardware.
  - HP Photosmart Printer HelpHP Photismart Printer Help på skærmen beskriver, hvordan printeren bruges uden en computer, og indeholder oplysninger om programfejlfinding.
- 2 Hvis du ikke kan løse problemet ved hjælp af dokumentationen, kan du finde oplysninger på www.hp.com/support om følgende:
  - Få adgang til onlinesupportsider
  - Send en e-mail til HP for at få svar på dine spørgsmål
  - Få forbindelse til en HP-tekniker ved hjælp af online-samtale
  - Søg efter opdateringer til printersoftwaren

Supportindstillingerne og -tilgængelighed varierer alt efter produkt, land/område og sprog.

- 3 Kontakt dit lokale indkøbssted. Hvis der er en hardware-fejl i printeren, vil du blive bedt om at tage printerne med hen til købsstedet. Denne service er gratis i garantiperioden. Du vil blive afkrævet en eftersynsafgift efter garantiperiodens udløb.
- 4 Hvis du ikke kan løse problemet ved hjælp af hjælpen på skærmen eller HP's websteder, kan du ringe til HP Kundepleje ved brug af nummeret for dit land/ område. Du kan se en liste over telefonnumre for de forskellige lande/områder i følgende afsnit.

# HP Kundepleje over telefonen

I printerens garantiperiode kan du få gratis telefonsupport. Du kan få yderligere oplysninger i garantierklæringen, der er vedlagt i kassen, eller gå til adressen www.hp.com/support for at se varigheden af din gratis support.

Efter den gratis periode med telefonsupport kan du få hjælp af HP mod yderligere betaling. Kontakt din HP-forhandler eller ring til telefonsupportnumret for dit land/ område for at høre om dine supportmuligheder.

Ring til det relevante supporttelefonnummer for dit område for at modtage HP-support over telefonen. Standardtelefonafgifter gælder.

**Nordamerika:** Ring til 1-800-HP-INVENT (1-800-474-6836). Amerikansk telefonsupport er tilgængelig på både engelsk og spansk 24 timer om dagen, 7 dage om ugen (dage og tidsrum kan ændres uden varsel). Denne service er gratis i garantiperioden. Der kan blive pålagt et gebyr uden for garantiperioden.

**Bemærk!** Kunder i Vesteuropa skal gå til www.hp.com/support for at se supporttelefonnumre for deres land/område.

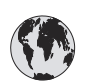

# www.hp.com/support

| 61 56 45 43                                                                    | الجز ائر                                          |
|--------------------------------------------------------------------------------|---------------------------------------------------|
| Argentina<br>Argentina                                                         | (54) 11-4778-8380<br>0-810-555-5520               |
| Australia                                                                      | 13 10 47                                          |
| 800 171                                                                        | البحرين                                           |
| Brasil (dentro da<br>grande São Paulo)<br>Brasil (fora da<br>grande São Paulo) | (11) 3747-7799<br>0800-157751                     |
| Canada                                                                         | (800) 474-6836                                    |
| Caribbean                                                                      | 1-800-711-2884                                    |
| Central America                                                                | 1-800-711-2884                                    |
| Chile                                                                          | 800-360-999                                       |
| 中国                                                                             | (8621) 38814518                                   |
| Columbia                                                                       | 01-800-011-4726                                   |
| Costa Rica                                                                     | 0-800-011-4114 +<br>1-800-711-2884                |
| Česká republika                                                                | 261 307 310                                       |
| Ecuador (Andinatel)                                                            | 1-800-711-2884                                    |
| Ecuador (Pacifitel)                                                            | 1-800-225528                                      |
| 2 532 5222                                                                     | مصر                                               |
| Greece (international)<br>Greece (in-country)<br>Greece (Cyprus)               | + 30 210 6073603<br>801 11 22 55 47<br>800 9 2649 |
| Guatemala                                                                      | 1-800-999-5105                                    |
| 香港特別行政區                                                                        | 852-2802 4098                                     |
| Magyarország                                                                   | 1 382 1111                                        |
| India                                                                          | 1 600 44 7737                                     |
| Indonesia                                                                      | 62 (21) 350 3408                                  |
| (0) 9 830 4848                                                                 | ישראל                                             |
| Jamaica                                                                        | 0-800-7112884                                     |
| 日本                                                                             | 0570-000511                                       |
| 日本 (携帯電話の場合)                                                                   | +81-3-3335-9800                                   |

| 한국                                                                 | 1588-3003                       |
|--------------------------------------------------------------------|---------------------------------|
| Malaysia                                                           | 1800-80-5405                    |
| México (Ciudad de México)<br>México (fuera de<br>Ciudad de México) | (55)5258-9922<br>01-800-4726684 |
| 22 404747                                                          | المغرب                          |
| New Zealand                                                        | 0800 441 147                    |
| Nigeria                                                            | 1 3204 999                      |
| Panama                                                             | 001-800-7112884                 |
| Perú                                                               | 0-800-10111                     |
| Philippines                                                        | 63 (2) 867-3551                 |
| Polska                                                             | 22 5666 000                     |
| Puerto Rico                                                        | 1-877-232-0589                  |
| Republica Dominicana                                               | 1-800-7112884                   |
| România                                                            | (21) 315 4442                   |
| Russia (Moscow)<br>Russia (St. Petersburg)                         | 095 7973520<br>812 3467997      |
| 800 897 1444                                                       | السعودية                        |
| Singapore                                                          | 65 6272 5300                    |
| Slovakia                                                           | 2 50222444                      |
| South Africa (Intl.)                                               | + 27 11 2589301                 |
| South Africa (RSA)                                                 | 086 0001030                     |
| Rest Of West Africa                                                | + 351 213 17 63 80              |
| 臺灣                                                                 | (02) 8722-8000                  |
| Thailand                                                           | 66 (2) 353 9000                 |
| 71 89 12 22                                                        | تونس                            |
| Trinidad & Tobago                                                  | 1-800-7112884                   |
| Türkiye                                                            | (212) 444 7171                  |
| Ukraine                                                            | (380 44) 4903520                |
| 800 4520                                                           | الإمارات العربية المتحدة        |
| United States                                                      | (800) 474-6836                  |
| Venezuela                                                          | 01-800-4746.8368                |
| Việt Nam                                                           | 84 (8) 823 4530                 |
| For Bangladesh, Brunei,<br>Cambodia, Pakistan, and<br>Sri Lanka    | Fax to:<br>+65-6275-6707        |

## Foretage en opringning

Ring til HP Kundepleje, når du er i nærheden af computeren og printeren. Du skal kunne give følgende oplysninger:

- Printerens modelnummer (findes på printerens forside).
- Printerens serienummer (findes i bunden på printeren).
- Computerens operativsystem.

- Printerdriverens version:
  - Windows-pc: Du kan se printerdriverversionen ved at højreklikke på ikonet for hukommelseskortet på proceslinjen i Windows og vælge Om.
  - Macintosh: Brug dialogboksen Udskriv for at se printerdriverversionen.
- Meddelelserne vises på printerens display eller på computerens skærm.
- Du skal kunne svare på følgende spørgsmål:
  - Har det problem, du ringer om, været sket før? Kan du genskabe det?
  - Har du installeret ny hardware eller software på computeren omkring tidspunktet for problemets begyndelse?

# **Retur til HP's reparationsservice**

HP vil sørge for at dit produkt bliver afhentet og afleveret hos et af HP's centrale reparationscentre. Vi betaler for forsendelsen frem og tilbage og håndteringen. Denne service er gratis i hardwarens garantiperiode.

# Installation af programmet

a

Printeren leveres med programmer, som du kan installere på en computer, hvis du vil.

| Windows-brugere                                                                                                    | Macintosh-brugere                                                                                                    |
|----------------------------------------------------------------------------------------------------|----------------------------------------------------------------------------------------------------|
| Vigtigt: Tilslut ikke USB-kablet, før du bliver bedt om det.                                                                                                    | Vigtigt: Tilslut ikke USB-kablet, før du bliver bedt om det.                                                                                                    |
| <ul> <li>Programmet HP Image Zone og fuld<br/>printerfunktionalitet installeres automatisk,<br/>når du vælger standardinstallationen af HP-<br/>programmet.</li> <li>Indsæt cd'en med HP Photosmart i<br/>computerens cd-rom-drev.</li> <li>Klik på Næste, og følg instruktionerne<br/>på skærmen. Hvis der ikke vises nogen<br/>instruktioner, skal du finde filen<br/>setup.exe på cd-rom-drevet og<br/>dobbeltklikke på den. Vent de minutter,<br/>det tager at indlæse filerne.</li> <li>Når du bliver bedt om det, sætter du den<br/>ene ende af USB-kablet i USB-porten<br/>bag på printeren og den anden ende i<br/>USB-porten på din computer.</li> <li>Følg instruktionerne på skærmen, indtil<br/>installationen er afsluttet, og computeren<br/>genstarter. Når velkomstsiden vises,<br/>skal du klikke på Udskriv en demoside.</li> </ul> | <ol> <li>Indsæt cd'en med HP Photosmart i<br/>computerens cd-rom-drev.</li> <li>Dobbeltklik på ikonet HP Photosmart CD.</li> <li>Dobbeltklik på ikonet Installer HP<br/>Photosmart. Følg instruktionerne på<br/>skærmen for at installere<br/>printerprogrammet.</li> <li>Når du bliver bedt om det, sætter du den<br/>ene ende af USB-kablet i USB-porten<br/>bag på printeren og den anden ende i<br/>USB-porten på din computer.</li> <li>Vælg printeren i dialogboksen Udskriv.<br/>Hvis printeren ikke findes på listen, skal<br/>du klikke på Rediger printerliste for at<br/>tilføje printeren.</li> </ol> |

Tillæg a

# Indeks

## Α

adapter til bil 8, 35

## В

bakker, papir 4 bæretaske model 8 transportere printer 35 batterier digitalt kamera 26 holder 7 model 7 blækniveau, kontrollere 18, 32 blækpatroner blækniveau, kontrollere 18 indsætte 18 justere 33 opbevare 19,35 rense 31 rense kontakter 32 teste 32 udskifte 18 vælge 16 Bluetooth fejlfinding 42 tilslutte til printer 29 trådløs printeradapter 8

# С

CompactFlash 19 computer installere program 55 systemkrav 47 tilslutte til printer 29 udskrive fra 3

## D

Digital Flash 25 digitale kameraer. *se* kameraer dokumentation, printer 3

#### E

e-maile fotos 29 ekstraudstyr 7

# F

feilfindina blinkende indikatorer 37 Bluetooth 42 feilmeddelelser 44 fotos uden rammer 40 kan ikke finde fotos 38 knapper fungerer ikke 38 Kundepleje 51 kvalitetsproblemer 42 papirproblemer 40 printerlyde 40 strømproblemer 39 feilmeddelelser 44 filformater. understøttede 20.48 fierne hukommelseskort 22 fotos blækpatroner, vælge 16 forbedre kvalitet 25 gemme på computer 29 indeks 24 sende med e-mail 29 udskrive 26 understøttede filformater 20 vælge til udskrivning 25 vise 24 fotos uden rammer udskrive med rammer 43 udskrives ikke 40

## G

gemme fotos på computer 29

## н

hjælp til 37 hjælp, på skærmen 3 HP Instant Share 29 HP-digitale kameraer til direkte udskrivning 26 hukommelseskort fjerne 22 fotos vises ikke 38 indsætte 20 udskrive fra 26 understøttede typer 19

ilægge papir 16 indsætte blækpatroner 18 hukommelseskort 20

## J

JPEG-filformater 20 justere blækpatroner 18, 33 justeringsside 33

## Κ

kameraer fotos udskrives ikke 42 port 4 tilslutte til printer 29 udskrive fra 26 knapper 5 kontrolpanel, 5 Kundepleje 51 kvalitet af udskrift 26 fejlfinding 42 fotopapir 35 fotos 25 udskrive testside 32

# L

lamper 5 layout, vælge 26

# Μ

Memory Sticks 19 menu, printer 8 Microdrive 19 miniaturer, udskrive 24 MPEG-1-filformat 20 MultiMediaCard 19

# 0

opbevare blækpatroner 19, 35 fotopapir 35 printer 34

#### Ρ

papir bakker 4 bevare 35 feilfinding 40 ilægge 16 købe og vælge 15 specifikationer 48 vedligeholde 15 patroner. se blækpatroner PictBridge-kameraer 26 printer advarsler 4 dele 4 dokumentation 3 ekstraudstyr 7 fejlmeddelelser 44 menu 8 opbevare 34 rengøre 31 specifikationer 48 strømproblemer 39 tilbehør 35 tilslutte 29 transportere 35 program, installere 55

### U

udskifte blækpatroner 18 udskrive flere fotos 25 flere kopier 25 fotoindeks 24 fotos 26 fra computer 3 fra hukommelseskort 26 fra kameraer 26 miniaturer 24 testside 32 uden computer 23 vælge et layout 26 USB port 4 specifikationer 48 tilslutningstype 29

### V

vise fotos 24

#### Χ

xD-Picture Card 19

#### R

regulatory notices 59 rengøre printer 31 rense blækpatronens kontakter 32 blækpatroner 31

## S

Secure Digital 19 skærmhjælp 3 Smart Focus 25 SmartMedia 19 sort-hvid-fotos 16 specifikationer 47 systemkrav 47

#### т

testside 32 TIFF-filformat 20 tilbehør 35 transportere printer 7, 35

## **Declaration of conformity**

According to ISO/IEC Guide 22 and EN 45014

| Manufacturer's name and address:                                                  |                                                |
|-----------------------------------------------------------------------------------|------------------------------------------------|
| Hewlett-Packard Company, 16399 West Bernardo Drive, San Diego, CA 92127-1899, USA |                                                |
| Regulatory model number:                                                          | SDGOA-0406                                     |
| Declares that the product:                                                        |                                                |
| Product name:                                                                     | Photosmart 320 series (Q3414A)                 |
| Model number(s):                                                                  | Photosmart 325 (Q3414A)                        |
| Power adapters:                                                                   | HP Part # Q3419-60040 (domestic)               |
|                                                                                   | HP Part # Q3419-60041 (international)          |
| Conforms to the following product specifications:                                 |                                                |
| Safety:                                                                           | IEC 60950: 3rd Edition: 1999                   |
|                                                                                   | EN 60950:2000                                  |
|                                                                                   | UL1950/CSA22.1 No.950, 3rd Edition:1995        |
|                                                                                   | NOM 019–SFCI-1993                              |
|                                                                                   | GB4943:2001                                    |
| EMC:                                                                              | CISPR 22: 1997 / EN 55022: 1998, Class B       |
|                                                                                   | CISPR 24: 1997 / EN 55024: 1998                |
|                                                                                   | IEC 61000-3-2: 2000 / EN 61000-3-2: 2000       |
|                                                                                   | IEC 61000-3-3/A1: 2001 / EN 61000-3-3/A1: 2001 |
|                                                                                   | CNS13438: 1998, VCCI-2                         |
|                                                                                   | FCC Part 15-Class B/ICES-003, Issue 2          |
|                                                                                   | GB9254: 1998                                   |

Supplementary Information:

The Product herewith complies with the requirements of the Low Voltage Directive 73/23/EEC and the EMC Directive 89/336/EEC and carries the CE marking accordingly.

European Contact for regulatory topics only: Hewlett Packard GmbH, HQ-TRE, Herrenberger Strasse 140, D-71034 Böblingen Germany. (FAX +49-7031-14-3143)